## JA)

**ヘルプの内容** エクスプレス セットアップ

| エクスプレス セットアップ  | <br>  デバイスを簡単な構成で手早くセットアップするには、基本操作に必要な設定をすべ                                     |
|----------------|----------------------------------------------------------------------------------|
| エクスプレス セキュリティ  | てこのページで入力します。基本設定の変更や更新が必要なときは、[エクスプレス<br>  セットアップ]ページで必要な項目を簡単に見つけることができます。<br> |
| ネットワーク マップ     | 無線の設定                                                                            |
| アソシエーション       | <br>  無線ネットワークでの役割                                                               |
| ネットワーク インターフェイ |                                                                                  |
| X              | ネットワークでのデバイスの役割を選択します。                                                           |
| セキュリティ         | <br>  [アクセス ポイント ルート] によって、クライアントはルータに直接関連付けることが                                 |
| サービス           | できます。                                                                            |
|                | 」<br>無線ネットワークを最適化する                                                              |

ここでは、無線の事前設定またはカスタム設定を選択できます。[スループット]を選択すると、デバイスが扱うデータ量が最大化されますが、範囲が狭くなる可能性があります。データレートはすべて基本に設定されています。[範囲]を選択すると、デバイスの範囲が最大化されますが、スループットが低下する可能性があります。最低のデータレートは [Required] に、その他のデータレートは [有効] に設定されています。802.11a 無線では、[デフォルト] オプションを選択することによって、データレートをデフォルト値に設定することもできます。

[<u>カスタム</u>] リンクをクリックすると、[<u>Network Interfaces-Radio 802.11a/b/g Setting</u>] ページが表示され、各種のパラメータを設定できます。

注: 802.11g アクセス ポイント無線を、最適なスループットが得られるように構成す ると、802.11g のすべてのデータ レートが基本レート (必須) に設定されます。この設 定では 802.11b クライアント デバイスからの関連付けがブロックされます。

#### Aironet 拡張機能

Cisco Aironet 802.11 拡張機能を使用するには [有効にする] を選択します。負荷分散、MIC (Message Integrity Check)、TKIP (Temporal Key Integrity Protocol) などの機能を使用するには、これを [有効にする] に設定する必要があります。

## JA)

**ヘルプの内容** エクスプレス セキュリティ セットアップ:

| エクスプレス セットアップ<br>エクスプレス セキュリティ<br>エクスプレス セキュリティ ブ<br>リッジング<br>エクスプレス セキュリティ<br>ルーティング | [エクスプレス セキュリティ] ページではセキュリティの基本設定を構成します。これ<br>らのページでは一意の SSID を作成し、3 つのセキュリティ タイプのいずれかを割り<br>当てます。詳細なセキュリティ設定は、Web ブラウザ インターフェイスのメインの<br>[セキュリティ] ページで構成します。[エクスプレス セキュリティ] ページは基本構成<br>を簡単に行うためのページであるため、設定できるオプションはアクセス ポイントの<br>セキュリティ機能の一部のみです。[エクスプレス セキュリティ] ページで扱う設定の<br>範囲は『Cisco IOS Software Configuration Guide』に説明されています。 |
|---------------------------------------------------------------------------------------|----------------------------------------------------------------------------------------------------|
| ネットワーク マップ                                                                            | ブリッジング接続またはルーティング接続を構成できます。                                                                                                    |
| アソシエーション<br>ネットワーク インターフェイ<br>ス<br>セキュリティ                                             | [ <u>ブリッジング</u> ]。ブリッジング接続の基本セキュリティ設定を構成するページです。<br>ブリッジング接続は BVI (Bridge-Group Virtual Interface) を使用して、すべての無線イ<br>ンターフェイスからのトラフィックを 1 つのサブネットワークに統合します。この種<br>類の接続には、SDM または IOS CLI を使用してブリッジ グループを作成し、BVI イ<br>ンターフェイスに IP アドレスを指定する必要があります。                                                                                     |
| サービス                                                                                  | <br>[ルーティング]。ルーティング接続の基本セキュリティを構成するページです。この<br>ページではルーティング接続の基本セキュリティを設定します。ルーティング接続で<br>は、個々の無線インターフェイスに別々のネットワークを作成し、トラフィックを各<br>ネットワークにルーティングできます。                                                                                                    |

ヘルプの内容

#### 

### JA)

エクスプレス セキュリティ セットアップ: ブリッジング

| エクスプレス セットアップ                                       | このページではブリッジング接続の基本セキュリティを設定します。ブリッジング接続の基本セキュリティを設定します。ブリッジング接続は、PVU (Pridge Croup ) (itual Interface) を使用して、までての無線インターフェイス                                      |
|-----------------------------------------------------|----------------------------------------------------------------------------------------------------|
| エクスプレス セキュリティ                                       | 一続は BVI (Bridge-Group Virtual Interface) を使用して、すべての無線インターフェイス<br>からのトラフィックを 1 つのサブネットワークに統合します。[エクスプレス セキュ                                                       |
| エクスプレス セキュリティ ブ<br>リッジング<br>エクスプレス セキュリティ<br>ルーティング | リティ] ページは簡単な基本設定を行うために用意されたものなので、設定できるオ<br>プションはアクセス ポイントのセキュリティ機能の一部のみです。[エクスプレス セ<br>キュリティ] ページで扱う設定の範囲は『Cisco IOS Software Configuration Guide』<br>に説明されています。 |
| ネットワーク マップ                                          | この接続には、SDM または IOS CLI を使用して BVI インターフェイスと IP アドレスを作成する必要があります。                                                                                                  |
| アソシエーション                                            |                                                                                                    |
| ネットワーク インターフェイ                                      | SSID                                                                                                    |
| ス                                                   |                                                                                                    |
| セキュリティ                                              | アクセス ポイントの設定が出荷時のデフォルト値になっている場合は、[エクスプレ<br>  ス セキュリティ] ページで最初に作成した SSID によって、デフォルトの SSID (アク                                                                     |
| サービス                                                | セス ポイントでは tsunami) が上書きされます。デフォルトの SSID にはセキュリ                                                                                                    |

ます。アクセスポイントには最大 16 の SSID を作成できます。

#### <u>ビーコンで SSID をブロードキャストする</u>

この設定はデバイスがルート AP モードのときにのみアクティブになります。SSID をブロードキャストすると、SSID が指定されていないデバイスをアクセス ポイント に関連付けることができます。このオプションは、ゲストや公共の場所のクライアン ト デバイスが SSID を使用する場合に便利です。SSID をブロードキャストしない と、クライアント デバイスは、自分の SSID とこの SSID が一致しない限り、アクセ ス ポイントへの関連付けができません。ビーコンには SSID を 1 つだけ含めることが できます。

ティ設定はありません。作成した SSID はページの下部の SSID テーブルに表示され

#### VLAN

ワイヤレス LAN で VLAN を使用し、VLAN に SSID を割り当てる場合、4 種類のセ キュリティ設定のいずれかを使用して、[エクスプレス セキュリティ] ページで複数の SSID を作成できます。ただし、ワイヤレス LAN で VLAN を使用しない場合、SSID に割り当て可能なセキュリティ オプションは制限されます。これは、[エクスプレス セキュリティ] ページでは暗号化の設定と認証タイプがリンクされているためです。 VLAN を使用しないと、暗号化の設定 (WEP および Cipher) は 2.4-GHz 無線などのイ ンターフェイスに適用され、1 つのインターフェイスに複数の暗号化設定を使用でき なくなります。

ネイティブ VLAN のブリッジ グループ番号を入力する場合、ブリッジ グループ番号 は SDM で設定されているものと一致している必要があります。 SSID に割り当て可能なセキュリティの種類は4つあります。

- [セキュリティなし] これは最も低いセキュリティのオプションです。これは 公共の場所で使用する SSID にのみ使用すべきオプションで、その場合はネッ トワークへのアクセスを制限する VLAN に SSID を割り当てます。
- [スタティック WEP キー] これは [セキュリティなし] より高いセキュリティ のオプションです。ただし、スタティック WEP キーは攻撃を受けやすいキー です。このオプションを構成する場合、アクセス ポイントへの関連付けを MAC アドレスに基づいて制限することを考慮する必要があります。また、 RADIUS サーバを使用しないネットワークでは、アクセス ポイントをローカ ル認証サーバとして使用することを考慮してください。このセキュリティ機能 では強制 WEP が有効になります。アクセス ポイントのキーに一致する WEP キーがないと、クライアント デバイスはこの SSID を使用して関連付けする ことができません。
- [EAP 認証] このオプションでは 802.1x 認証 (LEAP、PEAP、EAP-TLS、 EAP-GTC、EAP-SIM など) が有効になり、ネットワーク上の認証サーバ (サー バ認証ポート 1645) について IP アドレスと共有シークレット キーを入力する 必要があります。802.1x 認証によってダイナミック暗号化キーが提供される ので、WEP キーを入力する必要はありません。このセキュリティ機能では強 制 802.1x 認証が有効になります。この SSID を使用して関連付けを行うクラ イアント デバイスは、802.1 認証を実行する必要があります。
- [WPA] WPA (Wi-Fi Protected Access) は認証サーバのサービスによってデー タベースを照会して認証されたユーザへのワイヤレス アクセスを許可し、次 に IP トラフィックが WEP で使用されるものより強力なアルゴリズムによっ て暗号化されます。EAP 認証と同様に、ネットワーク上の認証サーバ (サーバ 認証ポート 1645) について、IP アドレスと共有シークレット キーを入力する 必要があります。このセキュリティ機能では強制 WPA 認証が有効になりま す。この SSID を使用して関連付けを行うクライアント デバイスは、WPA に 対応している必要があります。

SSID テーブル

この表には、SSID とそれに関連付けられている VLAN、暗号化、認証、およびキー 管理のオプションが表示されます。

関連トピック: <u>[エクスプレス セキュリティ] ページの使用</u>

## JA)

リッジング

ルーティング

ス

ヘルプの内容

エクスプレス セットアップ

エクスプレス セキュリティ

エクスプレス セキュリティ ブ

ネットワーク インターフェイ

エクスプレス セキュリティ

ネットワーク マップ

アソシエーション

セキュリティ

サービス

エクスプレス セキュリティ セットアップ: ルーティング

このページではルーティング接続の基本セキュリティを設定します。ルーティング接続では、個々の無線インターフェイスに別々のネットワークを作成し、トラフィックを各ネットワークにルーティングできます。[エクスプレス セキュリティ]ページは簡単な基本構成を行うために用意されたものなので、設定できるオプションはアクセスポイントのセキュリティ機能の一部のみです。[エクスプレス セキュリティ]ページで扱う設定の範囲は『Cisco IOS Software Configuration Guide』に説明されています。

#### SSID

アクセス ポイントの設定が出荷時のデフォルト値になっている場合は、[エクスプレ ス セキュリティ] ページで最初に作成した SSID によって、デフォルトの SSID (アク セス ポイントでは tsunami) が上書きされます。デフォルトの SSID にはセキュリ ティ設定はありません。作成した SSID はページの下部の SSID テーブルに表示され ます。アクセス ポイントには最大 16 の SSID を作成できます。

<u>ビーコンで SSID をブロードキャストする</u>

この設定はデバイスがルート AP モードのときにのみアクティブになります。SSID をブロードキャストすると、SSID が指定されていないデバイスをルート アクセス ポ イントに関連付けることができます。このオプションは、ゲストや公共の場所のクラ イアント デバイスが SSID を使用する場合に便利です。SSID をブロードキャストし ないと、クライアント デバイスは、自分の SSID とこの SSID が一致しない限り、ア クセス ポイントへの関連付けができません。ビーコンに含めることができる SSID は、1 つだけです。

#### VLAN

ワイヤレス LAN で VLAN を使用し、VLAN に SSID を割り当てる場合、4 種類のセ キュリティ設定のいずれかを使用して、[エクスプレス セキュリティ] ページで複数の SSID を作成できます。ただし、ワイヤレス LAN で VLAN を使用しない場合、SSID に割り当て可能なセキュリティ オプションは制限されます。これは、[エクスプレス セキュリティ] ページでは暗号化の設定と認証タイプがリンクされているためです。 VLAN を使用しないと、暗号化の設定 (WEP および Cipher) は 2.4-GHz 無線などのイ ンターフェイスに適用され、1 つのインターフェイスに複数の暗号化設定を使用でき なくなります。

IP プロトコル

ルーティングを行う無線インターフェイスに IP アドレスを割り当てる必要があります。

セキュリティ

SSID に割り当て可能なセキュリティの種類は 4 つあります。

- [セキュリティなし] これは最も低いセキュリティのオプションです。これは 公共の場所で使用する SSID にのみ使用すべきオプションで、その場合はネッ トワークへのアクセスを制限する VLAN に SSID を割り当てます。
- [スタティック WEP キー] これは [セキュリティなし] より高いセキュリティ のオプションです。ただし、スタティック WEP キーは攻撃を受けやすいキー です。このオプションを構成する場合、アクセス ポイントへの関連付けを MAC アドレスに基づいて制限することを考慮する必要があります。また、 RADIUS サーバを使用しないネットワークでは、アクセス ポイントをローカ ル認証サーバとして使用することを考慮してください。このセキュリティ機能 では強制 WEP が有効になります。アクセス ポイントのキーに一致する WEP キーがないと、クライアント デバイスはこの SSID を使用して関連付けする ことができません。
- [EAP 認証] このオプションでは 802.1x 認証 (LEAP、PEAP、EAP-TLS、 EAP-GTC、EAP-SIM など) が有効になり、ネットワーク上の認証サーバ (サー バ認証ポート 1645) について IP アドレスと共有シークレット キーを入力する 必要があります。802.1x 認証によってダイナミック暗号化キーが提供される ので、WEP キーを入力する必要はありません。このセキュリティ機能では強 制 802.1x 認証が有効になります。この SSID を使用して関連付けを行うクラ イアント デバイスは、802.1 認証を実行する必要があります。
- [WPA] WPA (Wi-Fi Protected Access) は認証サーバのサービスによってデー タベースを照会して認証されたユーザへのワイヤレス アクセスを許可し、次 に IP トラフィックが WEP で使用されるものより強力なアルゴリズムによっ て暗号化されます。EAP 認証と同様に、ネットワーク上の認証サーバ (サーバ 認証ポート 1645) について、IP アドレスと共有シークレット キーを入力する 必要があります。このセキュリティ機能では強制 WPA 認証が有効になりま す。この SSID を使用して関連付けを行うクライアント デバイスは、WPA に 対応している必要があります。

SSID テーブル

この表には、SSID とそれに関連付けられている VLAN、暗号化、認証、およびキー 管理のオプションが表示されます。

関連トピック: [エクスプレス セキュリティ] ページの使用

JA)

| ヘルプの内容              | ネットワーク マップ:ネットワーク マップ                                                                  |
|---------------------|----------------------------------------------------------------------------------------|
| エクスプレス セットアップ       | [ネットワーク マップ] ウィンドウを使用して、ワイヤレス ネットワークに存在するす                                             |
| エクスプレス セキュリティ       | へてのデバイスの情報を表示します。[アッシェーション] ウィンドウと異なり、LAN<br>上のワイヤード デバイスは [ネットワーク マップ] ウィンドウに表示されません。 |
| ネットワーク マップ          | ネットワーク マップ                                                                             |
| アソシエーション            | ネットワーク マップ機能の (有効にする) またけ (無効にする) を選択します。(有効に                                          |
| ネットワーク インターフェイ<br>ス | する] を選択した場合は、ネットワーク検出時間によるシステムの負荷が増えるため、ページを終了する前にデフォルトの [無効にする] に戻すことをお勧めします。         |
| セキュリティ              | ネットワーク マップ テーブル                                                                        |
| サービス                | MAC アドレス                                                                               |
|                     | メーカーによってデバイスに割り当てられた一意の識別子。                                                            |
|                     | IP アドレス                                                                                |
|                     | ポートの IP アドレス。                                                                          |
|                     | デバイス                                                                                   |
|                     | デバイスのタイプ (クライアント、アクセス ポイント、ブリッジなど)。                                                    |
|                     | 名前                                                                                     |
|                     | ホー・ショー ナーレス。<br>デバイス<br>デバイスのタイプ (クライアント、アクセス ポイント、ブリッジなど)。<br>名前                      |

デバイスに与えられた名前。

ソフトウェア バージョン

現在デバイス上で実行されているソフトウェアのバージョン。

JA)

| ヘルプの内容          | アソシエーション:                                       |
|-----------------|-------------------------------------------------|
| エクスプレス セットアップ   | SSID <ssid 名=""></ssid>                         |
| エクスプレス セキュリティ   | 表示: クライアント、リピータ                                 |
| ネットワーク マップ      | 関連付けを表示するデバイスのタイプを選択します。                        |
| アソシエーション        | 名前                                              |
| アクティビティ タイムアウト  |                                                 |
| ステーション ビュークライアン | ワイヤードまたはワイヤレスのポート接続の名前を表示します。                   |
| ネットワーク インターフェイ  | IP アドレス                                         |
| ~               | ー<br>クライアントの IP アドレス IP アドレスのリンクをクリックすると そのクライア |
| セキュリティ          | ントのホーム ページが表示されます。                              |
| サービス            | MAC アドレス                                        |

MAC (Media Access Control) アドレスはメーカーによって割り当てられたネットワークインターフェイスの一意の識別子です。表示される MAC アドレスは [SSID Manager] の画面で有効にされたものです。

状態

クライアントの状態は [Associated] または [Association Processing] で表示されます。

VLAN

このクライアントに VLAN が関連付けられているかどうかを示します。

JA)

| ヘルプの内容                                 | アソシエーション: アクティビティ タイムアウト                                                |
|----------------------------------------|-------------------------------------------------------------------------|
| エクスプレス セットアップ                          | アクセス ポイントがアクティブでないデバイスを追跡する秒数を構成します。秒数は                                 |
| エクスプレス セキュリティ                          | テハイスのクラスに依存します。アクセス ホイントは Cisco Aironet 以外のテハイス<br>を不明なデバイス クラスとして扱います。 |
| ネットワーク マップ                             | デバイス クラス                                                                |
| アソシエーション                               | 各デバイス クラスは最初の列にリストされます。デフォルトと最大値をブリッジ、ク                                 |
| アクティビティ タイムアウト                         | ライアント ステーション、リピータ、ワークグループ ブリッジ、不明な Cisco 製以<br>外のデバイスに対して指定できます。        |
| ステーション ビュークライアン<br>ト<br>ネットワーク インターフェイ | デフォルト (オプション)                                                           |
| ス                                      | デバイスが関連付けを行ったときにゼロ リフレッシュ レートを提示した場合や、リ                                 |
| セキュリティ                                 | フレッシュ レートを提示しない場合に、アクセス ホイントで使用するアクティヒ<br>  ティ タイムアウトの値を指定します。          |
| サービス                                   | 最大 (オプション)                                                              |
|                                        |                                                                         |

デバイスが関連付けを行ったときに提示するリフレッシュレートに関係なく、デバイスに適用されるアクティビティタイムアウトの最大許容値を指定します。

JA)

| ヘルプの内容               | アソシエーション: ステーション ビュークライアント                                                                                                    |
|----------------------|----------------------------------------------------------------------------------------------------|
| エクスプレス セットアップ        | ステーション情報およびステータス                                                                                                    |
| エクスプレス セキュリティ        | [MAC アドレス] - 製造元によって割り当てられる、一意の識別子。                                                                                                    |
| ネットワーク マップ           | [名前] - ブリッジに割り当てられる名前。<br>  [IP アドレス] - ブリッジの IP アドレス。                                                                                                    |
| アソシエーション             | [クラス] - ステーションの種類。<br>  [デバイス] - ブリッジの種類およびモデル番号。                                                                                                    |
| アクティビティ タイムアウト       | [ソフトウェア バージョン] - ブリッジにインストールされているソフトウェアのバー<br>  ジョン。                                                                                                    |
| ステーション ビュークライアン<br>ト | [状態] - ステーションの動作状態。[関連付け] または [関連付けプロセス] のいずれか<br>の動作状態が示されます。                                                                                                    |
| ネットワーク インターフェイ       | 親 - あるブリッジの親ブリッジ。<br>[SSID] - クライアント デバイスがアクセス ポイントとの関連付けに使用する一意の                                                                                                    |
| セキュリティ               | 識別子。<br>  <b>[VLAN]</b> - クライアント デバイスが属している VLAN。                                                                                                    |
| サービス                 | 「インフラストラクチャへのホップ] - ステーションとネットワーク インフラストラク<br>チャの間のブリッジ数。                                                                                                    |
|                      | [最後のアクティビティ] - ブリッジが最後にアクティブだったときから経過した秒<br>数。                                                                                                    |
|                      | [現在のレート] - 現在のデータ伝送レート。<br>[暗号化] - 使用された暗号化方式。                                                                                                    |
|                      | [サポートされるレート] - アクセス ポイントとステーションの両方でサポートされている伝送レート。                                                                                                    |
|                      | 「インターフェイスを介した通信] - アクセス ポイントが通信に使用しているネット<br>ワーク ポート                                                                                                    |
|                      | ァーアホー。<br>[信号の強度] - 現在の無線信号の品質。<br>「培結連度】 クライアント デバイスがアクセス ポイントに培結されていた秒数                                                                                                    |
|                      | [信号品質] - 信号の品質が良好である割合。この割合が低い場合、ステーションがカ<br>バレッジ エリアの境界部分に存在する可能性があるので、アクセス ポイントにより                                                                                                    |
|                      | 近い位置に移動する必要があります。<br>「アクティビティ タイムアウト1 - データを最後に受信してから、 クライアント デバイ                                                                                                    |
|                      | スがオフになっていることをブリッジが認識するまでの合計時間。                                                                                                    |
|                      | 統計情報の受信/送信                                                                                                    |
|                      | [パケット入力合計]: ステーションに送られてきた、正常なパケットの数。<br>[パケット出力合計] - ステーションから送られてきた、正常なパケットの数。<br>[バイト入力合計] - ステーションに送られてきた、正常なバイトの数。<br>[バイト出力合計] - ステーションから送られてきた、正常なバイトの数。<br>[受信した重複] - 重複して受信したパケットの数。<br>[最大データ試行回数] - データ パケット送信の最大試行数。<br>[解読エラー] - ステーションから送られてきた暗号化エラーの合計数。<br>[最大 RTS 試行回数] - RTS パケット送信の最大試行数。<br>[MIC が失敗しました] - Message Integrity Check (MIC) が失敗した回数。 |
|                      | [MIC かありません] - Message Integrity Checks (MICs) が実行されなかった回数。                                                                                                    |

パケット数およびエラー数をすべてクリアして、カウンタをゼロにリセットするに は、[クリア] をクリックしてください。

クライアントに対するアクセス ポイントの認証を取り消すには、 [Deauthenticate] をクリックしてください。

JA)

| ヘルプの内容         | ワイヤレス ネットワーク インターフェイス: 要約                                                                                      |
|----------------|----------------------------------------------------------------------------------------------------|
| エクスプレス セットアップ  | このページにはファースト イーサネットと、アクセス ポイントにインストールされ                                                                        |
| エクスプレス セキュリティ  | ている無線 Radio-802.11b、Radio-802.11a、または Radio-802.11g の各インター<br>フェイスの状態情報が含まれています。                               |
| ネットワーク マップ     | インターフェイスの状態                                                                                                    |
| アソシエーション       | ソフトウェアの状能                                                                                                    |
| ネットワーク インターフェイ |                                                                                                    |
| ス              | ファースト イーサネットと Radio-802.11b、Radio-802.11a、または Radio-802.11g                                                    |
| Radio0-802.11B | の各インターフェイスがオペレータによって有効にされているかまたは無効にされて<br>いるかが示されます。                                                           |
| Radio0-802.11A | ハードウェアの状態                                                                                                    |
| セキュリティ         |                                                                                                    |
| サービス           | ファースト イーサネットと Radio-802.11b、Radio-802.11a、または Radio-802.11g<br>の各インターフェイスで回線プロトコルが稼動しているかまたは停止しているかが示<br>されます。 |
|                | インターフェイスのリセット                                                                                                  |

インターフェイスが完全にリセットされた回数。

受信

入力レートのタイムスパン

入力レートに使用されるタイムスパン。

入力レート (ビット/秒)

指定された入力レートのタイムスパン内に送信された平均ビット数/秒。

入力レート (パケット/秒)

指定された入力レートのタイムスパン内に送信された平均パケット数/秒。

最後に入力してからの時間

インターフェイスで最後にパケットが正常に受信されてからの時間 (時、分、秒)。この情報はインターフェイスの負荷やネットワーク問題の特定に役立ちます。

パケット入力合計

エラーなしで受信されたパケットの合計。

バイト入力合計

エラーなしで受信されたバイト数の合計。

ブロードキャスト パケット

インターフェイスで受信されたブロードキャスト パケット数の合計。

入力エラー合計

発生した入力関連のエラーの合計。ラント数、ジャイアント数、バッファなし、 CRC、フレーム、オーバーラン、無視された数などがエラーに含まれます。

オーバーラン エラー

入力レートが受信側のデータ処理能力を超えたために、受信側ハードウェアが、受信 したデータをハードウェア バッファに送ることができなかった回数。

無視されたパケット

インターフェイス ハードウェアの内部バッファに余裕がなくなったために、インターフェイスで無視された受信パケット数。ブロードキャスト ストームや大量のノイズにより、無視された数が増えることがあります。

スロットル

バッファやプロセッサに負荷がかかり過ぎて、そのポートの受信側が無効になった回 数。

送信

出力レートのタイムスパン

出力レートに使用されるタイムスパン。

出力レート (ビット/秒)

指定された出力レートのタイムスパン内に送信された平均ビット数/秒。

出力レート (パケット/秒)

指定された出力レートのタイムスパン内に送信された平均パケット数/秒。

最後に出力してからの時間

インターフェイスで最後にパケットが正常に送信されてからの時間(時、分、秒)。この情報はインターフェイスのトラフィック負荷やネットワーク問題の特定に役立ちます。

パケット出力合計

送信されたメッセージ数の合計。

バイト出力合計

データと MAC カプセル化を含む、送信されたバイト数の合計。

出力エラー合計

インターフェイスからのデータグラムの最終送信を検査できなかったすべてのエラー の合計。

最後の出力ハング

送信に時間がかかり過ぎたためにインターフェイスが最後にリセットされてからの時間(時、分、秒)。リセットされていない場合は[無]となります。[最後に入力してからの時間]、[最後に出力してからの時間]、または[最後の出力ハング]フィールドで24時間を超えるものがあれば、経過時間は日数と時間で示されます。

JA)

| ヘルプの内容              | ワイヤレス ネットワーク インターフェイス: Radio0-802.11a/b/g                                                                                     |
|---------------------|----------------------------------------------------------------------------------------------------|
| エクスプレス セットアップ       | Status                                                                                                    |
| エクスプレス セキュリティ       | このウィンドウには無線インターフェイスの構成と統計が表示されます。                                                                                             |
| ネットワーク マップ          | 構成                                                                                                    |
| アソシエーション            | ソフトウェアの状態                                                                                                    |
| ネットワーク インターフェイ<br>ス | インターフェイスがオペレータによって有効にされたかまたは無効にされたかを示し<br>ます。                                                                                 |
| Radio0-802.11B      | ハードウェアの状態                                                                                                    |
| Radio0-802.11A      |                                                                                                    |
| セキュリティ              | インターフェイスの回線プロトコルが稼動しているかまたは停止しているかを示します。通常は、[ソフトウェアの状態] が有効になっていると、[ハードウェアの状態] が<br>な動状態にたっています。[ソフトウェアの状態] が有効にたっていて、[ハードウェア |
| サービス                | の状態]が停止状態の場合は、エラーが発生します。                                                                                                    |

#### 稼働率

デバイスがデータ転送に使用するデータレート(単位はメガビット/秒)。デバイスは常に選択された最高のレートでの送信を試みます。妨害や混信が発生すると、デバイスはデータ転送可能な最高のレートまで落とします。

基本レート

ユニキャストとマルチキャストの両方で、この基本レートでの転送がすべてのパケットで有効になります。1 つ以上のデータ レートが基本レートに設定されている必要があります。

#### Aironet 拡張機能

Cisco/Aironet 以外の製品との互換性が必要な場合は、[Aironet 拡張機能] の選択を解除します。このオプションを無効にすると、負荷分散、MIC (Message Integrity Check)、TKIP (Temporal Key Integrity Protocol) など、アクセス ポイントのいくつかの拡張機能が制限されます。

キャリア セット

アクセス ポイントが稼動する規制地域を示します。キャリア セットは使用可能な周 波数や電力レベルを制限します。規制地域には、南北アメリカ、EMEA (欧州連合)、 イスラエル、日本、中国などがあります。

現在の無線チャネル

802.11b、802.11a、802.11g 無線の現在のチャネルと周波数。

送信機の電力

無線送信の電力レベル。デフォルトの電力設定は、該当する規制地域で許可されてい る最高の送信電力になっています。

ネットワークでの役割

アクセス ポイントはアクセス ポイント (ルート) として動作できます。その場合、ア クセス ポイントはワイヤレス トラフィックをワイヤード LAN にブリッジします。

インターフェイスの統計

インターフェイスのリセット

インターフェイスが完全にリセットされた回数。

受信/送信の統計

受信

過去5分以内の入力レート(ビット/秒)

過去5分間に受信した平均ビット数/秒。

過去5分以内の入力レート(パケット/秒)

過去5分間に受信した平均パケット数/秒。

最後に入力してからの時間

インターフェイスによって最後にパケットが正常に送信されてからの時間(時、分、 秒)。この情報はインターフェイスのトラフィック負荷やネットワーク問題の特定に役 立ちます。

パケット入力合計

エラーなしで受信されたパケットの合計。

バイト入力合計

データと MAC カプセル化を含む、受信されたバイト数の合計。

送信

過去 5 分以内の出力レート (ビット/秒)

過去5分間に送信された平均ビット数/秒。

過去5分以内の出力レート(パケット/秒)

過去5分間に送信された平均パケット数/秒。

最後に出力してからの時間

インターフェイスで最後にパケットが正常に送信されてからの時間(時、分、秒)。この情報はインターフェイスのトラフィック負荷やネットワーク問題の特定に役立ちます。

パケット出力合計

送信されたメッセージ数の合計。

バイト出力合計

データと MAC カプセル化を含む、送信されたバイト数の合計。

エラーの統計

受信

入力エラー合計

発生した入力関連のエラーの合計。ラント数、ジャイアント数、バッファなし、 CRC、フレーム、オーバーラン、無視された数などがエラーに含まれます。

スロットル

バッファやプロセッサに負荷がかかり過ぎて、そのポートの受信側が無効になった回 数。

送信

出力エラー合計

データグラムの最終送信を検査できなかったすべてのエラーの合計。

最後の出力ハング

送信に時間がかかり過ぎたためにインターフェイスが最後にリセットされてからの時間(時、分、秒)。リセットされていない場合は[無]となります。[最後に入力してからの時間]、[最後に出力してからの時間]、または[最後の出力ハング]フィールドで24時間を超えるものがあれば、経過時間は日数と時間で示されます。

## JA)

| ヘルプの内容              | ワイヤレス ネットワーク インターフェイス: Radio0-802.11a/b/g |
|---------------------|-------------------------------------------|
| エクスプレス セットアップ       |                                           |
| エクスプレス セキュリティ       | 無線                                        |
| ネットワーク マップ          | 無線のタイプ                                    |
| アソシエーション            | 使用されている無線のブランド名。                          |
| ネットワーク インターフェイ<br>ス | 無線のシリアル番号                                 |
| Radio0-802.11B      | 使用されている無線のシリアル番号。                         |
| Radio0-802.11A      | 無線のファームウェアのバージョン                          |
| セキュリティ              | 無線にインストールされているファームウェアのバージョン。              |
| サービス                | 受信の統計                                     |
|                     |                                           |

[受信済みホスト バイト] - 無線から受信してメイン アクセス ポイント プロセッサに 渡されたバイト数。 [受信済みユニキャスト パケット] - ポイントツーポイント通信で受信したパケット 数。 [ホストへのユニキャスト パケット] - メイン アクセス ポイント プロセッサに渡され たポイントツーポイントのパケット数。 [受信済みブロードキャスト パケット] - インターフェイスで受信されたブロードキャ ストパケット数の合計。 [受信済みビーコン パケット] - 受信された 802.11 ビーコン パケット数。 [ホストへのブロードキャスト パケット] - 受信されたブロードキャスト パケットのう ちメイン アクセス ポイント プロセッサに渡されたパケット数。 [受信済みマルチキャスト パケット] - 受信されたパケットのうち複数ノードに送信さ れたパケット数。 [ホストが受信したマルチキャスト パケット] - 受信されたマルチキャスト パケットの うちメイン アクセス ポイント プロセッサに渡されたパケット数。 [受信済み管理パケット] - 無線ファームウェアで受信された 802.11 管理パケット数。 [受信済み RTS] - 受信した 802.11 RTS パケット数。 [重複フレーム] - 同一パケットの受信が繰り返された回数。 [CRC エラー] - 受信の時点でそのデータが無効になっていたパケット数。 [WEP エラー] - 正しく解読できなかったパケット数。 [バッファフル]-無線装置で受信バッファがオーバーフローした回数。 [ホスト バッファ フル] - メイン アクセス ポイントがパケットの処理に追いつかず、 パケットを捨てた回数。 [ヘッダ CRC エラー] - 802.11 無線ヘッダが壊れていたために捨てられたパケット 数。 [無効なヘッダ] - 802.11 無線ヘッダが無効だったために捨てられたパケット数。 [無効な長さ] - 802.11 無線ヘッダの長さフィールドが無効だったために捨てられたパ

ケット数。

[不完全なフラグメント] - 1 つのフレームに属するすべてのフラグメントが受信されなかったために捨てられたパケット数。

#### Rate X.X Mbps Statistics

使用されたデータ レートごとに表示されるセクションです。統計欄がすべてゼロの データ レートは表示されません。

[Rx Packets] (Rx パケット) - ステーションに入ってきたパケットの総数と過去 5 分間の合計。

[Rx Bytes] (Rx バイト) - ステーションに入ってきたバイトの総数と過去 5 分間の合計。

**[RTS Retries] (RTS** 再試行数) - RTS パケットが再試行された回数の総数と過去 5 分間の合計。

[Tx Packets] (Tx パケット) - ステーションから送信されたパケットの総数と過去5分間の合計。

**[TX Bytes] (Tx** バイト) - ステーションから送信されたバイトの総数と過去5分間の合計。

[Data Retries](データ再試行数) - データ パケットが再試行された回数の総数と過去 5 分間の合計。

## JA)

| ヘルプの内容              | ワイヤレス ネットワーク インターフェイス: Radio0-802.11a/b/g                                                       |
|---------------------|-------------------------------------------------------------------------------------------------|
| エクスプレス セットアップ       |                                                                                                 |
| エクスプレス セキュリティ       | 無線を有効にする                                                                                        |
| ネットワーク マップ          | 有効の場合、アクセス ポイントは 802.11a/b/g 無線インターフェイスを介してパケッ<br>トを送信し、他のデバイスが 802.11a/b/g 無線インターフェイスを使用してパケット |
| アソシエーション            | を送信するのを監視します。無線の管理状態を稼動から停止に切り替えるには [無効<br>にする] を選択します。無線の管理状態を停止から稼動に切り替えるには [有効にす             |
| ネットワーク インターフェイ<br>ス | る]を選択します。                                                                                       |
| Radio0-802.11B      | 現在の状態 (ソフトウェア/ハードウェア)                                                                           |
| Radio0-802.11A      | •                                                                                               |
| セキュリティ              | [ソフトウェア] - ユーザによってインターフェイスが有効にされたかまたは無<br>かにされたかをテレます                                           |
| サービス                | хлиссти <i>сл</i> `«лову。                                                                       |
|                     | . [ハードウェア]- インターフェイスの回線プロトコルが稼動しているかまたは                                                         |

• [ハードウェア] - インターフェイスの回線プロトコルが稼動しているかまたは 停止しているかを示します。

無線ネットワークでの役割

アクセス ポイントはアクセス ポイント ルートとして動作できます。その場合、アク セス ポイントはワイヤレス トラフィックをワイヤード LAN にブリッジします。

データ レート

データレートの設定はデータ転送速度の選択に使用します。速度はメガビット/秒単 位で表示されます。デバイスは常に選択された最高のレートでの送信を試みます。妨 害や混信が発生すると、デバイスは転送可能な最高のレートまで落とします。

アクセス ポイントの範囲を最適化するには [最大範囲] ボタンを、スループットを最適 化するには [最大スループット] ボタンをクリックします。

注: 802.11g アクセス ポイント無線を、最適なスループットが得られるように構成す ると、802.11g のすべてのデータ レートが基本レート (必須) に設定されます。この設 定では 802.11b クライアント デバイスからの関連付けがブロックされます。

レートごとに [必須]、[有効にする]、または [無効にする] を選択します。

[必須] - ユニキャストとマルチキャストの両方で、このレートでの転送がすべてのパケットで有効になります。1 つ以上のデータ レートが [必須] に設定さ

れている必要があります。クライアントは、必須のレートを関連付ける前にサ ポートする必要があります。

[有効にする] - このデータ レートでの転送がユニキャストのパケットでのみ有効になります。

[無効にする] - このデータ レートでの送信ができなくなります。

注: クライアントは選択する基本レートに対応している必要があります。対応してい ないと、アクセス ポイントに関連付けることができません。

Transmit Power (dBm) (送信電力 (dBm))

この設定は無線送信の電力レベルを決定します。デフォルトの電力設定は、該当する 規制地域で許可されている最高の送信電力になっています。

注: 無線装置に使用できる最大電力レベルは法律で決められています。この設定は、 デバイスを使用する国で定められている規格に従う必要があります。

アクセス ポイントの範囲を制限して混信を低減するか、または低い電力設定を使用し て電力を節約してください。

802.11g 無線では、送信電力に CCK 送信電力と OFDM 送信電力の区別があります。 CCK は 802.11g で低い周波数レートに使用される変調で、OFDM は 802.11g で高い データ レート (20 Mbps 以上) に使用される変調です。

注: 100 mW は 12 Mbps を超えるレートには使用できません。

クライアントの電力を制限 (mW)

アクセス ポイントに関連付けるクライアント デバイスで使用できる最大電力レベル を決めます。クライアント デバイスがアクセス ポイントに関連付けると、アクセス ポイントは最大電力レベルの設定値をクライアントに送信します。設定値はすべて mW 単位です。

注: 100 mW は 12 Mbps を超えるレートには使用できません。

デフォルトの無線チャネル

使用可能な無線チャネルは規制地域によって決められています。デフォルトの設定で は最も混雑の少ない周波数が使用されます。この設定では、デバイスが無線チャネル をスキャンして、最も混雑の少ないチャネルを探して選択します。デバイスは電源を 入れたときと無線の設定が変更されたときにスキャンを行います。また、[デフォルト の無線チャネル] ドロップダウン メニューからチャネルの設定を選択することもでき ます。

最も混雑の少ないチャネルの検索

この選択リストは [デフォルトの無線チャネル] が [最も混雑の少ない周波数] に設定さ

れているときにのみ使用できます。最も混雑の少ないチャネルを検索するとき、問題 のあることがわかっているチャネルや他のアプリケーションが使用しているチャネル を除外できます。デフォルトでは、すべてのチャネルが選択され検索されます。複数 のチャネルを選択するには、Ctrl または Shift キーを押して複数のチャネルを強調表示 します。

ワールド モード マルチドメイン オペレーション (802.11b および 802.11g のみ)

[有効にする] を選択すると、デバイスはチャネル キャリア セットの情報をそのビーコ ンに追加します。ワールドモードが有効になっているクライアント デバイスは、その キャリア セット情報を受信して自分の設定値を自動的に調整します。[Dot11d] オプ ションを選択した場合は、ISO 国番号を入力する必要があります。[レガシ] オプショ ンを選択すると、従来の Cisco ワールド モードが有効になります。

ワールド モードが有効になっていると、アクセス ポイントは使用可能な周波数や送 信機の電力などのローカル設定を通知します。これに対応可能なクライアントは、通 知したワールド設定値を検出して採用した後、最良のアクセス ポイントを検出するた めにスキャンします。

国番号 ([dot11d] オプションにのみ必要)

上記の [ワールド モード] で [dot11d] オプションを選択した場合にのみ国番号が必要 になります。2 文字の国番号を入力します。たとえば、米国の ISO 国番号は US で す。ISO 国番号のリストについては ISO の Web サイトを参照してください。国番号 の後に indoor、outdoor、または both を入力してアクセス ポイントの設置場所を指定 する必要があります。

無線プリアンブル (802.11b および 802.11g のみ)

無線プリアンブルはデータの一部でパケットの先頭にあります。そこにはパケットの 送受信時にアクセス ポイントとクライアント デバイスが必要とする情報が含まれて います。長いプリアンブルでテストを行う場合を除いて、この設定は [短] にしておき ます。無線プリアンブルを短いプリアンブルに設定しており、それに関連付けしてい るクライアントが、短いプリアンブルの関連付けに対応していない場合は、そのクラ イアントに対して長いプリアンブルのパケットのみが送信されます。

- [短] 短いプリアンブルを使用するとスループットのパフォーマンスが向上します。Cisco Aironet 無線 LAN アダプタは短いプリアンブルに対応しています。アクセス ポイントとクライアント間で短いプリアンブルの使用についてネゴシエートします。Cisco Aironet 無線 LAN アダプタの初期のモデルには長いプリアンブルが必要です。
- [長] 長いプリアンブルを使用すると、アクセス ポイントと Cisco Aironet 無線 LAN アダプタのすべての初期モデル間の互換性が保証されます。

[受信アンテナ] と [送信アンテナ]

- [多様性] このデフォルト設定値は最適な信号を受信するアンテナが使用されるようにデバイスを設定します。デバイスに2つの固定(取り外しできない)アンテナがある場合は、受信と送信の両方にこの設定を使用します。
- [左] デバイスに取り外し可能なアンテナがあり、高ゲイン アンテナが左のコネクタに取り付けられている場合は、受信と送信の両方にこの設定を使用します。背面パネルに向かって左にあるのが左側のアンテナになります。

[右] - デバイスに取り外し可能なアンテナがあり、高ゲイン アンテナが右のコネクタに取り付けられている場合は、受信と送信の両方にこの設定を使用します。背面パネルに向かって右にあるのが右側のアンテナになります。

注: デバイスが送受信に使用するアンテナは常に1つです。したがって、高ゲインア ンテナを左右のコネクタに取り付けて一方を北向きに他方を南向きにしても範囲を広 げることはできません。デバイスで北向きのアンテナが使用されている場合、アクセ スポイントでは南側のクライアント デバイスが無視されます。

#### Aironet 拡張機能

Cisco Aironet 802.11 拡張機能を使用するには [有効にする] を選択します。負荷分散、MIC、TKIP などを使用するには、この設定を [有効にする] に設定する必要があります。

イーサネット カプセル化の変換

イーサネット カプセル化の種類を設定するには [802.1h] または [RFC1042] を選択し ます。802.2 パケットではないデータ パケットは、802.1h または RFC1042 を使用し て 802.2 の形式に変換する必要があります。Cisco Aironet 機器では相互運用性を最適 化するために、RFC1042 をデフォルトに設定してあります。

- [802.1h] Cisco Aironet ワイヤレス製品のパフォーマンスを最適化します。
- [RFC1042] Cisco Aironet 以外のワイヤレス機器との相互運用性を保証する にはこの設定を使用します。RFC1042 には 802.1h ほどの高度な相互運用性 はありませんが、他社のワイヤレス機器で使用されています。

信頼できる WGB へのマルチキャスト

通常、アクセス ポイントは WGB (ワークグループ ブリッジ) をインフラストラク チャ デバイスとして扱い、クライアントとしては扱いません。アクセス ポイント は、すべてのマルチキャスト パケットの配信を保証するために、信頼性の高いマルチ キャスト プロトコルを使用します。信頼性の高い配信によって生じる余分なトラ フィックによって、関連付け可能なワークグループ ブリッジの数が制限されます。 [無効にする] を選択すると、ワークグループ ブリッジは非インフラストラクチャ デバ イスとして扱われ、最大数のワークグループ ブリッジを関連付けできるようになりま す。

パブリック セキュア パケット転送

[パブリック セキュア パケット転送] (PSPF) は、アクセス ポイントに関連付けられて いるクライアント デバイスが不注意に、同じアクセス ポイントに関連付けられてい る他のクライアント デバイスとファイルを共有したり通信したりすることを防止しま す。これは、クライアント デバイスに、LAN の他の機能がないインターネット アク セスを提供します。

保護されているポート間では、ユニキャスト、ブロードキャスト、またはマルチキャ スト トラフィックはやり取りされません。[有効にする] を選択すると、保護されてい るポートをセキュア モードの構成に使用できます。

PSPF は VLAN ごとに設定されている必要があります。

注: ワイヤレス LAN 上の異なったアクセス ポイントに関連付けされているクライアン ト間での通信を防止するには、アクセス ポイントが接続されているスイッチ上の保護 されているポートをセットアップする必要があります。

ビーコン間隔

キロマイクロ秒単位のビーコン間の間隔。1 Kµ秒は 1,024 マイクロ秒です。

データ ビーコン レート (DTIM)

この設定は常に [ビーコン間隔] の倍数で表され、ビーコンが DTIM (Delivery Traffic Indication Message) を格納する間隔を指定します。トラフィック通知メッセージはす べてのビーコンに含まれています。DTIM は電源節約モードのクライアント デバイス にパケットが待機していることを通知します。電源節約モードのクライアントがアク ティブの場合、アクセス ポイントはマルチキャスト トラフィックをバッファに格納 し、DTIM ビーコンの直後に配信します。DTIM ビーコンは常に電源節約ノードをア クティブにします。DTIM ビーコンの間隔が長くなるほど、アクセス ポイントのバッ ファ格納が行われる回数が増加し、マルチキャストの遅延時間が長くなります。

ビーコン間隔がデフォルトの 100 に設定されていて、[データ ビーコン レート] がデフォルトの 2 に設定されている場合、DTIM を格納するビーコンが 200 Kµ秒ごとに送信されます。1 Kµ秒は 1,024 マイクロ秒です。

最大データ再試行数

デバイスがパケットの送信を中止し、パケットを破棄して、クライアントの関連付け を解除するまでに送信を試行する回数。

RTS 最大再試行数

無線によるパケットの送信の試行を停止するまでに、デバイスが RTS を発行する回数の最大値。1 ~ 128 の値を入力します。

フラグメンテーションのしきい値

パケットがフラグメント化される (1 つのブロックではなく複数に分割して送信する) サイズを指定します。通信の感度が悪い場所や混信が激しい場所ではこの値を低く設 定します。

RTS のしきい値

デバイスは、ここで指定されたサイズを超えるパケットに対して、その送信前に RTS (送信要求)を発行します。この値を低く設定すると、アクセス ポイントに多く のクライアント デバイスが関連付けられている場合や、クライアント間の距離が遠く て、互いを検出できないがアクセス ポイントだけは検出できる場合に役立ちます。

関連トピック: <u>サービス: VLAN</u>

ヘルプの内容 セキュリティ:

| エクスプレス セットアップ       | Radio 080211b SSID                                                                             |
|---------------------|------------------------------------------------------------------------------------------------|
| エクスプレス セキュリティ       | このリンクから [ <u>SSID Manager</u> ] ウィンドウにアクセスして、認証メソッドの指定と                                        |
| ネットワーク マップ          | VLAN の定義を行うことができます。                                                                            |
| アソシエーション            | SSID                                                                                           |
| ネットワーク インターフェイ<br>ス | クライアント デバイスがアクセス ポイントとの関連付けに使用する一意の識別子を<br>指定します。                                              |
| セキュリティ              |                                                                                                |
| Encryption Manager  | VEAN                                                                                           |
| SSID Manager        | 現在割り当てられている VLAN を指定します。                                                                       |
| Server Manager      |                                                                                                |
| ローカル RADIUS サーバ     | オープン/共有/ネットワーク EAP                                                                             |
| サービス                | <br>  使用する認証メソッドを指定します。[オープン] を選択すると、すべてのデバイスで<br>  認証を行い、 アクセス ポイントとの通信を試みることができます。[サカ] を選択する |

認証を行い、アクセスホイントとの通信を試みることかできます。[共有] を選択する と、アクセス ポイントとの通信を試みているすべてのデバイスに、暗号化されていな いチャレンジ文字列が送信されます。[ネットワーク EAP] を選択すると、EAP と互換 性のあるネットワーク上のサーバと EAP が連携して、ワイヤレス クライアント デバ イスの認証を行います。

#### 暗号化設定

[Radio0-802.11b 暗号化設定]、[Radio1-802.11a 暗号化設定]、または [Radio0-802.11g 暗号化設定] をクリックして、[Encryption Manager] ウィンドウにアクセスし ます。

#### VLAN

現在割り当てられている VLAN を指定します。

暗号化モード

クライアントがデバイスと通信するときにデータ暗号化を使用するかどうかを示します。[なし]、[WEP 暗号化]、[Cipher] のオプションがあります。暗号化モードの選択 に応じて、適用されない残りのカラムは使用できなくなります。

#### MIC

MIC を有効にするかどうかを指定します。MIC を有効にするには、WEP 暗号化が [強制] に設定されている必要があります。

#### PPK

PPK を有効にするかどうかを指定します。WEP キー回転を有効にすると、アクセス ポイントからダイナミック ブロードキャスト WEP キーが提供され、指定の間隔で キーが変更されます。

#### TKIP

Cipher-TKIP を有効にするかどうかを指定します。

#### WEP40bit

Cipher-WEP40BIT を有効にするかどうかを指定します。

#### WEP128bit

Cipher-WEP128BIT を有効にするかどうかを指定します。

#### CKIP

Cipher-CKIP を有効にするかどうかを指定します。

#### CMIC

Cipher-CMIC を有効にするかどうかを指定します。

キー回転

ブロードキャスト キーを変更する頻度を表示します。

サーバベースのセキュリティ

このリンクから、認証に使用するリモート サーバを識別する [<u>Server Manager</u>] ページにアクセスできます。

サーバ名/IP アドレス

サーバの名前または IP アドレスを指定します。

タイプ

サーバのタイプを指定します。

EAP/MAC/プロキシ モバイル IP/管理/会計

サーバの使用目的を指定します。

| ヘルプの内容             | セキュリティ: Encryption Manager - Radio0 - 802.11a/b/g                              |
|--------------------|--------------------------------------------------------------------------------|
| エクスプレス セットアップ      | デバイスで送信した無線信号を暗号化し、受信した無線信号を復号するには、WEP                                         |
| エクスプレス セキュリティ      | (Wired Equivalent Privacy)が使用されます。このページでは、アクセスホイントの認<br>証タイプを選択できます。           |
| ネットワーク マップ         |                                                                                |
| アソシエーション           | ロロルナード                                                                         |
| ネットワーク インターフェイ     |                                                                                |
| ス                  | クライアントがデバイスと通信する際にデータの暗号化を使用するか                                                |
| セキュリティ             | どうかを示します。次の3つのオプションがあります。                                                      |
| Encryption Manager | • [なし] - デバイスは、WEP を使用していないクライアント デバイスのみと通                                     |
| SSID Manager       | 信を行います。                                                                        |
| Server Manager     | • [WEP 暗号化] - [オプション] または [強制] を選択します。[オプション] を選択                              |
| ローカル RADIUS サーバ    | スポイントやブリッジと通信を行うことができます。[強制]を選択した場                                             |
| サービス               | 合、クライアント デバイスではアクセス ポイントとの通信時に WEP を使用<br>する必要があります。WEP を使用しないデバイスは通信が許可されません。 |

WEP (Wired Equivalent Privacy) は、802.11 標準暗号化アルゴリズムで、元来 は有線 LAN でのプライバシー レベルを設定するために設計されたものです。 この標準では、40 ビットまたは 104 ビット のサイズの WEP ベース キーが定 義されています。

- Cisco 対応 TKIP 機能 Temporal Key Integrity Protocol (TKIP) は、 WEP に関係するアルゴリズム スイートで、WEP を稼動するレガシ ハードウェアで最良のセキュリティを達成することを目的に設計され ています。TKIP によって WEP に次の 4 つの拡張機能が追加されま す。
  - 1. パケット単位のキー ミキシング機能、これは脆弱鍵攻撃に対抗 します。
  - 新しい Ⅳ シーケンス処理の規定、これはリプレイ攻撃を検出します。
  - 暗号メッセージ完全性チェック (MIC; message integrity check)、これは、ビット フリッピング、パケットの送信元と宛 先の改変などの改ざんを検出します。
  - **4**. Ⅳ 空間の拡張、これは、実質的に再入力の必要を解消します。
- MIC の有効化 MIC は、ビット フリップ攻撃と呼ばれる暗号化パケットに対する攻撃を防止します。ビット フリップ攻撃では、侵入者が暗号化メッセージを横取りして、若干の変更を加えてから再送信し、受信者は再送信されたメッセージを正当のものであると錯覚して受け入れます。MIC が両方のアクセスポイントおよびすべての関連クライアントデバイスに実装されると、パケットのそれぞれに数バイトが追加され、パケットが不正加工されないようにします。MIC を有効にするには、WEP 暗号化を [強制] に設定する必要があります。
- パケット単位のキーイングの有効化 EAP authentication により、クラ
イアント デバイスにダイナミック ユニキャストの WEP キーが提供さ れますが、スタティックなキーが使用されます。ブロードキャストま たはマルチキャストで WEP キーローテーションが有効化されると、 アクセス ポイントではダイナミック ブロードキャスト WEP キーが提 供され、このキーは、[ブロードキャスト キー変更の頻度] フィールド で選択したインターバルで変更されます。ブロードキャスト キーの循 環は、ご使用のワイヤレス LAN で Cisco デバイス以外の無線クライア ント デバイスがサポートされる場合、または、Cisco クライアント デ バイスの最新ファームウェアにアップグレードできない場合に優れた 代替手段です。

- Cipher Cipher スイートは、ワイヤレス LAN 上の無線通信を保護するように 設計された暗号化と整合性のアルゴリズムのセットです。Wi-Fi Protected Access (WPA)、または Cisco Centralized Key Management (CCKM) を有効に するには、Cipher スイートを使用する必要があります。Cipher スイートで は、認証キー管理の使用が許可された状態で通信が保護されるため、暗号化 モードの Cipher コマンドを使用して暗号化を有効にするようにお勧めしま す。ドロップダウンメニューを使用して、TKIP、CKIP、CMIC、WEP のいず れかを選択します。Cipher スイートでは、TKIP のセキュリティが最も強力 で、WEP が最も弱くなります。
  - CKIP- (別名 Cisco Key Integrity Protocol) 802.11i セキュリティ タス ク グループで公開された初期のアルゴリズムを基盤とした Cisco の WEP キー置換技術です。
  - CMIC- (Cisco Message Integrity Check) CMIC は、偽装攻撃を検出す るように設計された Cisco のメッセージ完全性チェック メカニズムで す。

#### <u>VLAN の定義</u>

このリンクをクリックすると、[サービス:VLAN] ページに移動します。このリンクを クリックする前に構成変更が適用されていない場合、これらの変更は失われます。こ のページでデフォルトの VLAN を設定し、現在の VLAN と ID および情報を割り当て ます。たとえば、企業顧客は、さまざまな VLAN を使用して従業員のトラフィックと ゲストのトラフィックを分け、さらにこれらのトラフィック グループを優先順位の高 いものに分けることができます。さまざまなセキュリティ機能を持つワイヤレス クラ イアントの送受信トラフィックは、さまざまなセキュリティ ポリシーの VLAN に分 けることができます。

## 暗号化モード

クライアントがデバイスと通信するときにデータ暗号化を使用するか どうかを示します。次の3つのオプションがあります。

- [なし] デバイスは、WEP を使用していないクライアント デバイスとのみ通 信を行います。
- [WEP 暗号化] [オプション] か [強制] を選択します。オプションを選択した場合、クライアント デバイスは WEP の有無に関わらず、このアクセス ポイントまたはブリッジと通信を行うことができます。強制を選択した場合は、クライアント デバイスはアクセス ポイントとの通信に WEP を使用する必要があります。WEP を使用していないデバイスは通信できません。WEP (Wired Equivalent Privacy) は、802.11 標準暗号化アルゴリズムで、ワイヤード LAN で経験できるプライバシー レベルを提供するように設計されています。この標準では、40 ビットまたは 104 ビットの WEP ベース キー サイズが定義され

#### ています。

- [Cipher] Cipher スイートは、ワイヤレス LAN 上の無線通信を保護するよう に設計された暗号化と整合性のアルゴリズムです。WPA (Wi-Fi Protected Access) または CCKM (Cisco Centralized Key Management) を有効にするに は、Cipher スイートを使用する必要があります。Cipher スイートには、認証 キーを管理しながら同時に通信を保護する機能があるため、暗号化モードの Cipher コマンドを使用して暗号化することをお勧めします。ドロップダウン メニューを使用して、TKIP、CKIP、CMIC、WEP から選択します。TKIP は 最も安全性が高く、WEP は最も安全性が低い Cipher スイートです。
  - [CKIP] (別名 Cisco Key Integrity Protocol) 802.11i セキュリティ タス ク グループに提示された早期のアルゴリズムに基づく Cisco の WEP キー置換技術。
  - [CMIC] (Cisco Message Integrity Check) CMIC は、偽造攻撃を検出す るために設計された Cisco のメッセージ整合性確認メカニズムです。

暗号キー

送信キー

[送信キー] をクリックして、このデバイスが使用する WEP キーを選択 してください。一度に 1 つのキーだけを選択できます。設定された キーはすべて、データの受信に使用できます。

注:送信キーとして選択するキーは常に、アクセス ポイントやブリッジと関連付けられるクラアイント デバイスの同じキースロットに入力 されている必要があります。ただし、そのクラアイント デバイスで送 信キーとして選択されている必要はありません。

暗号キー (16 進数)1~4

WEP キーをいずれかの [暗号キー] フィールドに入力します。40 ビットの暗号化の場合は 10 桁の 16 進数を入力し、128 ビットの暗号化の 場合は 26 桁の 16 進数を入力します。16 進数は、0 ~ 9 の数字、a ~f までの英小文字、A ~ F までの英大文字から構成される文字列で す。WEP キーには、これらの文字を自由に組み合わせて使用できま す。WEP キーでは、大文字と小文字が区別されません。

WEP キーは、4 つまで入力できます。送信キーとして選択するキーは 常に、アクセス ポイントやブリッジと関連付けられるクラアイント デ バイスの同じキースロットに入力されている必要があります。ただ し、そのクラアイント デバイスで送信キーとして選択されている必要 はありません。

4 つの WEP キーが設定されており、WEP キー 2 が送信キーとして選 択されている場合は、クライアント デバイスの WEP キー 2 も同様に 設定されている必要があります。クライアント デバイスに WEP キー 4 が設定されていても、送信キーとして選択されていない場合は、ア クセス ポイントの WEP キー 4 が設定されている必要はありません。

キー サイズ

各キーに対して、40 ビットまたは 128 ビットの暗号を選択します。

グローバル プロパティ

ブロードキャスト キー ローテーション インターバル

アクセス ポイントが、ランダムな最善のグループ キーを生成し、キー 管理対応ステーションをすべて定期的に更新できるようにします。ブ ロードキャスト キー回転は、スタティックな WEP クライアントでは 使用できません。この機能を使用すると、グループ キーが現在アク ティブなメンバーにのみプライベートに保たれます。ただし、ネット ワークのクライアントのローミング頻度が高い場合は、オーバーヘッ ドが生じることがあります。

WPA グループ キー更新

適切なチェックボックスを選択して、アクセス ポイントを変更する頻 度と WPA が有効になっているクライアント デバイスにグループ キー を配布する頻度を決定します。

> Enable Group Key Update on Membership Termination (メンバシップ解約時にグループ キー更新 を有効にする) -

認証されているステーションがアクセス ポイントから 関連付けを解除すると、新しいグループ キーが生成お よび配布されます。この機能を使用すると、グループ キーが現在アクティブなメンバーにのみプライベートに 保たれます。ただし、ネットワークのクライアントの ローミング頻度が高い場合は、オーバーヘッドが生じる ことがあります。クライアントがアクセス ポイントか ら頻繁にローミングする場合は、この機能を有効にしな いことをお勧めします。

メンバシップの機能変更に対する更新 -

最後の非キー管理 (スタティック WEP) クライアントが 関連付けを解除すると、ダイナミック グループ キーの 生成と配布が行われ、最初の非キー管理 (スタティック WEP) クライアントが認証すると、スタティックに構成 された WEP キーが配布されます。WPA 移行モードで この機能を使用すると、アクセス ポイントに関連付け られているレガシ クライアントがない場合に、キー管 理対応クライアントのセキュリティが大幅に向上しま す。 Cisco Aironet アクセス ポイント

| ヘルプの内容                                               | セキュリティ: SSID Manager                                                                                                    |
|------------------------------------------------------|----------------------------------------------------------------------------------------------------|
| エクスプレス セットアップ                                        | SSID プロパティ                                                                                                    |
| エクスプレス セキュリティ                                        | 現在の SSID リスト                                                                                                    |
| ネットワーク マップ                                           | クライアント デバイスがアクヤス ポイントとの関連付けに使用する一意の識別子を                                                                                                    |
| アソシエーション                                             | 入力します。SSIDは、同じ近辺に存在する複数のワイヤレスネットワークをクライ<br>アントデバイスが区別する際に役立ちます。SSIDには、大文字と小文字を区別する                                                                  |
| ネットワーク インターフェイ                                       | 2~32文字の半角英数字を使用できます。                                                                                                    |
| へ<br>セキュリティ                                          | SSID                                                                                                    |
| Encryption Manager<br>SSID Manager<br>Server Manager | Service Set Identifier (SSID、「無線 SSID」ともいいます) は、クライアントが無線との関連付けに使用する一意の識別子です。最大 16 の SSID を追加できます。<br>注: このテキスト フィールドでは、?、"、¥、]、+ の 6 文字の使用は許可されていま |
| ローカル RADIUS サーバ                                      | せん。さらに、!、#、;の3文字を最初の文字に使用することはできません。                                                                                                    |
| サービス                                                 | VLAN                                                                                                    |

VLAN は、物理的または地理的な基準ではなく、機能、プロジェクト チーム、または アプリケーション別に論理的にセグメント化したスイッチド ネットワークです。たと えば、特定のワークグループ チームで使用しているすべてのワークステーションと サーバを、ネットワークへの物理的接続や、他のチームと混在しているかどうかに関 係なく、同じ VLAN に接続できます。

# <u>VLAN の定義</u>

このリンクをクリックすると、[サービス:VLAN] ページに移動します。このリンクを クリックする前に構成変更が適用されていない場合、これらの変更は失われます。こ のページでデフォルトの VLAN を設定し、現在の VLAN と ID および情報を割り当て ます。たとえば、企業顧客は、さまざまな VLAN を使用して従業員のトラフィックと ゲストのトラフィックを分け、さらにこれらのトラフィック グループを優先順位の高 いものに分けることができます。さまざまなセキュリティ機能を持つワイヤレス クラ イアントの送受信トラフィックは、さまざまなセキュリティ ポリシーの VLAN に分 けることができます。

ネットワーク ID

SSID のレイヤ3モビリティネットワーク識別番号を指定します。

### 認証設定

受け入れたメソッド:

#### オープン認証

チェック ボックスをオンにして、[オープン認証] を選択します。これ を選択すると、すべてのデバイスで認証を行い、アクセス ポイントと の通信を試みることができます。アクセス ポイントで WEP が使用さ れているのに他のデバイスでは WEP が使用されていない場合、他の デバイスが認証を試みることはありません。他のデバイスが WEP を 使用しているのに、WEP キーがアクセス ポイントのキーと一致しな い場合、他のデバイスはアクセス ポイントとの認証を行いますが、 データは通過しません。

[オープン認証] を選択した後で、使用する別のメソッドをドロップダ ウンメニューから選択できます。ドロップダウンのオプションには、 MAC 認証、EAP、MAC 認証と EAP、または MAC 認証、EAP があり ます。[EAP] を完全に有効にするには、このウィンドウまたは [Server Manager] ウィンドウで EAP 認証サーバを設定する必要があります。 [MAC 認証] を完全に有効にするには、ローカルで MAC アドレスを入 力する必要があります。[認証サーバのみ] (Authentication Server Only) オプションの場合、このページまたは [Server Manager] ページで MAC 認証サーバを設定する必要があります。

注: アクセス ポイントで EAP メソッドと [オープン認証] を使用してワ イヤレス クライアント デバイスを認証することは可能ですが、アクセ ス ポイントで EAP を使用して別のアクセス ポイントを認証すること はできません。つまり、アクセス ポイントでは、オープン、共有、ま たはネットワーク EAP 認証メソッドを使用して相互に認証する必要が あります。

#### 共有認証

[共有認証] チェック ボックスをオンにして、共有認証を選択します。 アクセス ポイントとの通信を試みているすべてのデバイスに、暗号化 されていないチャレンジ文字列が送信されます。認証をリクエストし ているデバイスはチャレンジ テキストを暗号化して、アクセス ポイン トに送り返します。チャレンジ テキストが正しく暗号化されていれ ば、リクエストしているデバイスの認証が可能になります。暗号化さ れていないチャレンジと暗号化されているチャレンジを両方監視する こともできますが、こうすると、暗号化されていないテキスト文字列 と暗号化されているテキスト文字列を比較して WEP キーを推測する 侵入者からの攻撃を受けやすくなります。このような弱点があるた め、共有キー認証はオープン認証ほど安全ではありません。共有認証 を使用できるのは、1 つの SSID だけです。

[共有認証] を選択した後で、使用するメソッドをドロップダウン メ ニューから選択することができます。MAC 認証、EAP、MAC 認証と EAP から選択することができます。

#### ネットワーク EAP

[ネットワーク EAP] チェック ボックスをオンにして、ネットワーク EAP を選択します。デバイスは Extensible Authentication Protocol (EAP) を使用してネットワーク上に存在する EAP 互換 RADIUS サー バと相互作用し、ワイヤレス クライアント デバイスを認証します。 ネットワークとの認証にはダイナミック WEP キーが使用されます。

[ネットワーク EAP] を選択した後で、[MAC 認証] を選択することがで

きます。[MAC 認証] を完全に有効にするには、ローカルで MAC アド レスを入力する必要があります。

このウィンドウまたは [<u>Server Manager</u>] ウィンドウで EAP 認証サー バを設定する必要があります。

サーバの優先順位:

この SSID における特定の RADIUS サーバの使用方法を指定します。[EAP] および [MAC 認証サーバ] のセクションでは、デフォルトを使用するよう選択するか、ドロッ プダウン メニューを使用して優先順位をカスタマイズすることができます。クリック してデフォルトの使用を有効にした場合、[デフォルトを定義する] リンクをクリック すると [Server Manager] ウィンドウに移動します。

認証キー管理

WPA は、新しい認証キー管理ソリューションです。WPA (Wi-Fi Protected Access) は、WECA (Wireless Ethernet Compatibility Alliance) によって開発された新しい暫定 ソリューションです。WPA は SSN (Simple Security Network) とほぼ同義ですが、 IEEE 標準 802.11i の暫定バージョンに依存しています。WPA では、TKIP および WEP 暗号化アルゴリズムに対応しているほか、既存の認証システムと簡単に統合す るために 802.1X および EAP もサポートしています。WPA キー管理では、クライア ント デバイスとアクセス ポイント間の通信を保護するため、暗号化メソッドを組み 合わせて使用します。現在 WPA キー管理では、相互に排他的な認証キー管理、WPA と WPA-PSK に対応しています。

認証キー管理が WPA の場合、クライアントと認証サーバは EAP 認証メソッド (EAP-TLS など) を使用して相互に認証を行い、PMK (Pairwise Master Key) を生成します。 認証キー管理が WPA-PSK の場合は、事前共有キーが PMK として直接使用されま す。

SSID の WPA を有効にするには、オープン認証またはネットワーク EAP、またはその両方を有効にする必要があります。

注: WPA を有効にする前に、SSID VLAN の暗号化モードをいずれかの Cipher スイート オプションに設定する必要があります。

#### キー管理

ドロップダウン メニューを使用して、キー管理を強制にするかオプションにするかを 指定します。radio 802.11b または 802.11g と同時に WPA 認証キー管理を選択できま す。radio 802.11a の場合は、キー管理を 1 つしか選択できません。

#### WPA 事前共有キー

スタティック WEP キーおよび WPA キー管理を使用してクライアント デバイスに対応するには、アクセス ポイントに事前共有キーを構成する必要があります。キーを入力し、このキーが WPA を表すことを指定します。802.11b または g 無線の場合、認証キー管理に WAP を選択できます。

#### 会計設定

会計を有効にする

このサーバで、アクセス ポイントに関連付けられたクライアントの使用状況データを 記録するかどうかを指定します。使用状況データの一部は、請求または使用状況の追 跡に使用できます。

会計サーバの優先順位

デフォルトを使用するか、ドロップダウン メニューを使用して優先順位をカスタマイ ズできます。デフォルトの使用を有効にした場合、[デフォルトを定義する] リンクを クリックすると [Server Manager] 画面に移動します。

全般設定

アソシエーション制限

特定の SSID に関連付けるクライアントの最大数。アクセス ポイントの過負荷を防 ぎ、アソシエートされたクライアントに適切なレベルのサービスを提供することがで きます。

EAP クライアント (オプション)

ユーザ名

リピータ アクセス ポイントが親アクセス ポイントに関連付けられているときや、 ホット スタンバイ アクセス ポイントが監視対象のアクセス ポイントに関連付けられ ているときに、ネットワーク EAP 認証に使用するユーザ名を示します。

パスワード

リピータ アクセス ポイントが親アクセス ポイントに関連付けられているときや、 ホット スタンバイ アクセス ポイントが監視対象のアクセス ポイントに関連付けられ ているときに、ネットワーク EAP 認証に使用するパスワードを示します。

注:パスワードには、?、"、\$、[、+の5文字は使用できません。

グローバル Radio0-802.11B SSID プロパティ

ゲスト モード SSID の設定

アクセス ポイントのビーコン メッセージに、SSID をテキスト形式で表示します (ブ ロードキャスト SSID)。ゲスト モードを設定すると、SSID を持たないクライアント でも、このアクセス ポイントに関連付けることができるようになります。したがっ て、このパラメータを設定するときは十分に注意してください。

インフラストラクチャ SSID の設定

アクセス ポイントがリピータ モードのとき、この SSID を使用して親アクセス ポイ ントに関連付けます。

インフラストラクチャ デバイスに強制的にこの SSID のみを関連付ける場合は、ドロップダウン メニューからチェック ボックスを選択します。

Cisco Aironet アクセス ポイント

**ヘルプの内容** セキュリティ: Server Manager

| エクスプレス セットアップ      | <br>  このページから、認証設定を入力できます。ネットワーク上の RADIUS/TACACS+                                       |
|--------------------|-----------------------------------------------------------------------------------------|
| エクスプレス セキュリティ      | 「サーハは、EAP を使用してワイヤレス クライアント デハイスに認証サービスを提供<br>  します。<br>                                |
| ネットワーク マップ         | バックアップ RADIUS サーバ                                                                       |
| アソシエーション           |                                                                                         |
| ネットワーク インターフェイ     |                                                                                         |
| ス                  | ローカル RADIUS サーバの役割を果たしているアクセス ポイントのホスト名または                                              |
| セキュリティ             | IP アドレスを入力します。ワイヤレス LAN 上の他のアクセス ポイントは、メインの<br>RADIUS サーバからの応答がないときに、このバックアップ認証サーバを使用しま |
| Encryption Manager | す。                                                                                      |
| SSID Manager       |                                                                                         |
| Server Manager     | 共有シークレット                                                                                |
| ローカル RADIUS サーバ    | <br>  ローカル/バックアップ RADIUS サーバで使用する共有シークレットを入力します。                                        |
| サービス               | デバイスの共有シークレットは、ローカル/バックアップ サーバの共有シークレット<br>と一致する必要があります。                                |

企業サーバ

現在のサーバ リスト

現在使用可能なサーバを識別します。

サーバ

サーバの名前または IP アドレスを入力します。

共有シークレット

RADIUS/TACACS+ サーバで使用する共有シークレットを入力します。デバイスの共 有シークレットは、RADIUS/TACACS+ サーバの共有シークレットと一致する必要が あります。

認証ポート (オプション)

RADIUS/TACACS+ サーバが認証に使用するポート番号を入力します。Cisco RADIUS サーバ (アクセス コントロール サーバ [ACS]) のポート設定は 1645 で、多 くの RADIUS サーバのポート設定は 1812 です。お使いのサーバの製品ドキュメント で正しいポート設定を確認してください。

会計ポート (オプション)

RADIUS サーバが会計に使用するポート番号を入力します。Cisco RADIUS サーバ (アクセス コントロール サーバ [ACS]) のポート設定は 1646 で、多くの RADIUS サーバのポート設定は 1813 です。お使いのサーバの製品ドキュメントで正しい会計 ポート設定を確認してください。

デフォルトのサーバ プロパティ

EAP 認証

EAP 認証に使用するサーバを必要な順に選択します。

MAC 認証

MAC 認証に使用するサーバを必要な順に選択します。

会計

会計に使用するサーバを必要な順に選択します。

管理認証 (RADIUS)

RADIUS 管理認証に使用するサーバを必要な順に選択します。

管理認証 (TACACS+)

TACACS 管理認証に使用するサーバを必要な順に選択します。

Cisco Aironet アクセス ポイント

| ヘルプの内容             | セキュリティ: Server Manager - グローバル サーバ プロパティ                                                  |
|--------------------|-------------------------------------------------------------------------------------------|
| エクスプレス セットアップ      | サーバごとの単位で、次の値をすべての RADIUS/TACACS+ サーバにグローバルに構                                             |
| エクスプレス セキュリティ      | 成でざまり。                                                                                    |
| ネットワーク マップ         | 会計更新間隔 (オプション)                                                                            |
| アソシエーション           | 会計更新を行う間隔を指定します。会計機能では、ユーザがアクセスしているサービスおよびユーザが消費しているネットワーク リソースの量を追跡します。                  |
| ネットワーク インターフェイ     |                                                                                           |
| ス                  | TACACS+ サーバ タイムアウト (オプション)                                                                |
| セキュリティ             |                                                                                           |
| Encryption Manager | アクセス ホイントかリクエストを再送信する前に TACACS+ リクエストの応答を待<br>つ秒数を指定します。デフォルトは 5 秒で、1 ~ 1000 秒の範囲で指定できます。 |
| SSID Manager       |                                                                                           |
| Server Manager     | RADIUS サーバ タイムアウト (オプション)                                                                 |
| ローカル RADIUS サーバ    | マクセス ポイントがリクエストを再送信する前に BADWS リクエストの内容を待つ                                                 |
| サービス               | 教数を指定します。デフォルトは5秒で、1~1000秒の範囲で指定できます。                                                     |
|                    |                                                                                           |

RADIUS サーバ再送信の再試行 (オプション)

アクセス ポイントから各 RADIUS リクエストをサーバに送信する試行回数を指定します。

デッド状態の RADIUS サーバ リスト

[有効にする] を選択すると、Cisco IOS ソフトウェアによって、認証リクエストに応答しなかったすべての RADIUS サーバに「デッド状態」のマークが付くので、構成されている次のサーバに進む前にリクエストがタイムアウトするのを防ぐことができます。全サーバがデッド状態とマークされるまでの追加のリクエストでは、デッド状態のマークが付いた RADIUS サーバにはアクセスされません。

RADIUS 呼び出し中/呼び出し済みステーション ID の書式

RADIUS サーバに送信される認証パケットの呼び出し済みステーション ID および呼び出し中ステーション ID (CSID) フィールドの書式を指定します。デフォルトは、 Cisco IOS MAC アドレス形式です。IETF オプションは、IETF ドキュメントで推奨されている標準です。書式なしオプションは、VxWorks アクセス ポイントで使用される MAC アドレス形式です。

RADIUS WISPr 属性 (オプション)

WISPr 場所 ID 属性を設定するパラメータです。これらのパラメータで設定された情報は、認証リクエスト中に RADIUS サーバに送信されます。

# ISO 国番号

ー意の2文字のコードを指定します。ISO 3166の2文字の国番号についての情報 は、<u>http://www.iso.ch/iso/en/prods-services/iso3166ma/index.html</u>を参照してください。

# E.164 国番号

1~999の正の数字を指定します。ISO 3166の国番号の特別な使用方法について は、<u>http://www.iso.ch/ISO/en/prods-services/iso3166ma/index.html</u>を参照してください。

# E.164 市外局番

ITU-T 推奨に基づいて、3 桁の市外局番を指定します。

# ....... ワイヤレス アプリケーションのオンライン ヘルプ (12.2(15)JA) CISCO

**ヘルプの内容** セキュリティ: ローカル RADIUS サーバ - 統計

| エクスプレス セットアップ      | ローカル RADIUS サーバ情報                                     |
|--------------------|-------------------------------------------------------|
| エクスプレス セキュリティ      | 成功した認証                                                |
| ネットワーク マップ         | クライアントが認証に成功した回数。                                     |
| アソシエーション           |                                                       |
| ネットワーク インターフェイ     |                                                       |
| ス                  | クライアント認証が、認証失敗回数が多すぎてユーザ名がブロックされたために無視                |
| セキュリティ             | された回数。                                                |
| Encryption Manager | 不明な NAS                                               |
| SSID Manager       |                                                       |
| Server Manager     | アクセス ポイント (NAS) が RADIUS サーバの使用を試みたにもかかわらず、構成さ        |
| ローカル RADIUS サーバ    | れている有効な NAS のリストに IP アドレスがなかった回数。                     |
| サービス               | 不明なユーザ名                                               |
|                    | ューザ名を認証するリクエストを受け取り、そのユーザ名がサーバの有効なユーザの<br>リストになかった回数。 |

無効なパスワード

ユーザがサーバに構成されている値と一致しないパスワードを入力した回数。

NAS からの無効なパケット

NAS から受信したが、無効なために無視されたパケット数。ネットワーク アクセス サーバのいずれかの統計に、エラーの種類の特定のタイプが表示されます。

ネットワーク アクセス サーバ情報

次の情報を表示する: ネットワーク アクセス サーバ xx.xx.xx.xx

情報を表示するネットワーク アクセス サーバを選択します。ネットワーク アクセス サーバは、ローカル RADIUS サーバをバックアップ認証サーバに使用するよう構成さ れたアクセス ポイントです。

成功

成功した認証数。

クライアント ブロック

クライアント失敗が連続して多発したためにブロックされた認証数。

破損したパケット

受信済みパケットの全長を超えた RADIUS プロトコルの長さ、または個別の無線情報 エレメントの長さ。

属性のないユーザ名

認証するユーザ名を示す属性が受信パケットから欠落していることを示す回数。

無効な認証属性 (Invalid Authentication Attribute)

認証属性が見つからない回数。サーバが受信するパケットはすべて、送信中に変更されるのを防ぐための認証属性が必要です。

不明な EAP メッセージ

EAP 属性メッセージのメッセージ タイプが不明だった回数。

不明なユーザ名

認証に渡されたユーザ名がサーバデータベースで見つからなかった回数。

無効なパスワード

クライアントが入力したパスワードが、サーバ データベースに設定されたパスワード と一致しなかった回数。

不明な RADIUS メッセージ

RADIUS メッセージのメッセージ タイプが不明だった回数。

一致しない共有キー

受信済みパケットにおける認証値の確認が失敗した回数。パケットが NAS から本当 に送信されたかどうかを確認するため、NAS 用のキーを使用して受信パケットを作成 することがあります。この確認でエラーが発生した場合、NAS とサーバ データベー ス間のキーが一致しなかった可能性があります。

#### 無効な状態属性

NAS 状態情報属性が見つからないか、NAS によって変更された回数。NAS はサーバ への返信でこの情報をエコー バックすることになっています。

不明な EAP タイプ

サーバで LEAP 認証だけがサポートされている場合に、別のタイプの EAP 認証の使用を試みた回数。

ユーザ情報

ユーザ名

アクティブなユーザのユーザ名が表示されます。

成功

このユーザが認証に成功した回数。

失敗

このユーザが認証に失敗した回数。通常は、パスワードの不正が原因です。

ブロック

このユーザの認証が無視された回数。

| ヘルプの内容              | セキュリティ: ローカル RADIUS サーバ - 一般的なセットアップ                       |
|---------------------|------------------------------------------------------------|
| エクスプレス セットアップ       | ネットワーク アクセス サーバ (AAA クライアント)                               |
| エクスプレス セキュリティ       | 現在のネットワーク アクセス サーバ                                         |
| ネットワーク マップ          | バックアップ認証の際にこのアクセス ポイントをローカル RADIUS サーバとして使                 |
| アソシエーション            | 用するように構成されたアクセス ポイントのリストを表示します。                            |
| ネットワーク インターフェイ<br>ス | ネットワーク アクセス サーバ                                            |
| セキュリティ              | このアクセス ポイントをローカル RADIUS サーバとして使用するアクセス ポイントの IP アドレスを入力します |
| Encryption Manager  |                                                            |
| SSID Manager        | 共有シークレット                                                   |
| Server Manager      |                                                            |
| ローカル RADIUS サーバ     | このアクセス ポイントとネットワーク アクセス サーバ間で共有する共有シークレッ<br>  トを > カレ キオ   |
| サービス                |                                                            |
|                     | 個人ユーザ                                                      |

現在のユーザ リスト

新しいユーザを作成する場合は、[現在のユーザ リスト] メニューで [<新規>] (デフォルト) が選択されていることを確認してください。既存のユーザ プロファイルを編集する場合は、[現在のユーザ リスト] メニューからユーザを選択します。ユーザを選択すると、パスワードとグループ名が表示されます。

ユーザ名

ユーザのユーザ名を指定します。

パスワード

ユーザに割り当てるパスワードを指定します。パスワードを変更する場合は、[パス ワード] フィールドと [パスワードの確認] フィールドに必要なパスワードを再入力す る必要があります。パスワードはアスタリスクで表示されるため、読み取れません。 パスワード フィールドをテキスト文字列で表示するか、NT ハッシュとして暗号化す るかを決定します。

パスワードの確認

ユーザのパスワードを再入力します。

グループ名

グループのメンバー全員に認証パラメータが割り当てられている作成済みのユーザ グ ループ。

ユーザ グループ

アクセス ポイントをローカル RADIUS サーバとして設定する場合、個人ユーザを セットアップする必要があります。各個人ユーザに同じパラメータを入力し直さなく てもいいように、ユーザ プロパティ グループを設定できます。

現在のユーザ グループ

既存のユーザグループのリスト。

グループ名

VLAN や許可されている SSID などの認証パラメータをグループ内のメンバ全員に割り当てるユーザ グループを作成します。

セッション タイムアウト (オプション)

ローカル サーバがグループ メンバに認証を強制するまでの時間を入力します。

ロックアウト前に失敗した認証(オプション)

グループに割り当てられたユーザが不正なパスワードを入力できる回数を入力しま す。この認証試行回数だけ失敗すると、そのユーザはロックアウトされます。この設 定は、パスワードの「辞書」攻撃の防止や遅延に役立ちます。

ロックアウト (オプション)

ロックアウトされたユーザを手動でロック解除する場合は、[無限] を選択します。 ユーザが認証を再試行できる前にアクセス ポイントがユーザをロックアウトする時間 を入力する場合は、[間隔] を選択します。

VLAN ID (オプション)

ユーザ グループに結び付けられた仮想イーサネット LAN 識別番号を識別します。

SSID (オプション)

グループのユーザに許可された SSID。SSID には、大文字と小文字を区別する 2 ~ 32 文字の半角英数字を使用できます。

Cisco Aironet アクセス ポイント

JA)

| ヘルプの内容                   | エクスプレス セキュリティ セットアップ: : [エクスプレス セキュリ<br>ュティ1 ページの使用                                                   |
|--------------------------|----------------------------------------------------------------------------------------------------|
| エクスプレス セットアップ            |                                                                                                    |
| エクスプレス セキュリティ            | 次の手順に従って、[ <u>エクスプレス セキュリティ</u> ] ページから SSID を作成します。                                                  |
| エクスプレス セキュリティ ブ<br>リッジング | 1. [SSID] エントリ フィールドに SSID を入力します。SSID には最大 32 文字の<br>半角英数字を使用できます。                                   |
| エクスプレス セキュリティ<br>ルーティング  | <ol> <li>アクセス ポイント ビーコンに SSID をブロードキャストする場合は、[ビーコンで SSID をブロードキャストする] チェックボックスをオンにします。SSID</li> </ol> |
| ネットワーク マップ               | をブロードキャストすると、SSID が指定されていないデバイスをアクセス ポ<br>イントに関連付けることができます。このオプションは、ゲストや公共の場所                         |
| アソシエーション                 | のクライアント デバイスが SSID を使用する場合に便利です。SSID をブロー<br>ドキャストしないと、クライアント デバイスは、自分の SSID と、この SSID                |
| ネットワーク インターフェイ           | が一致しない限り、アクセスポイントへの関連付けができません。アクセス                                                                    |
| ス                        | - ホイント ビーコンに含めることができる SSID は、1 つたけです。<br>3. (オプション)[VLAN ID を有効にする] チェックボックスをオンにし、VLAN 番              |
| セキュリティ                   | 号 (1 ~ 4095) を入力して、VLAN に SSID を割り当てます。既存の VLAN に                                                     |
| サービス                     | SSID を割り当てることはできません。<br>  4. (オプション)[ネイティブ VLAN] チェックボックスをオンにして、VLAN をネ<br>  イティブの VLAN としてマークを付けます。  |
|                          | 5 SSID のセキュリティ設定を選択します。設定は、セキュリティなし、から最                                                               |

- 5. SSID のセキュリティ設定を選択します。設定は、セキュリティなし、から最 も安全な WPA まで、強力な順にリストされています。EAP 認証または WPA を選択した場合は、ネットワーク上の認証サーバの IP アドレスと共有シーク レットを入力します。
- 6. [適用] をクリックします。SSID が、ページ下部の SSID テーブルに表示され ます。

Cisco Aironet アクセス ポイント

# JA)

**ヘルプの内容** サービス: サービスの概要

| エクスプレス セットアップ<br>エクスプレス セキュリティ | このウィンドウには、メインのサービスがすべて現在有効になっているか無効になっているかが表示されます。任意のリンクをクリックすると、該当するページに移動して構成を変更できます。 |
|--------------------------------|-----------------------------------------------------------------------------------------|
| ネットワーク マップ                     | <u>フィルタ: [</u> 有効] または [無効]                                                             |
| アソシエーション                       | VI AN: (有効) または (無効)                                                                    |
| ネットワーク インターフェイ<br>ス            |                                                                                         |
| セキュリティ                         |                                                                                         |
| サービス                           |                                                                                         |
| フィルタ                           |                                                                                         |
| VLAN                           |                                                                                         |

# JA)

| ヘルプの内容         | サービス: フィルタ - フィルタの適用                                                                      |
|----------------|-------------------------------------------------------------------------------------------|
| エクスプレス セットアップ  | プロトコル フィルタを使用すると、インターフェイス全体を通じた特定のプロトコル                                                   |
| エクスプレス セキュリティ  | の使用を禁じたり許可することかできます。個別のフロトコル フィルタを設定することも、フィルタのセットを設定することもできます。このベース ページを使用する             |
| ネットワーク マップ     | と、送受信用のイーサネットおよび 802.110 無線インターフェイスにフィルタを適用<br>  できます。<br>                                |
| アソシエーション       | フィルタは適用する前に作成する必要があります。                                                                   |
| ネットワーク インターフェイ |                                                                                           |
| ス<br>、         | [MAC アドレス フィルタ] タブをクリックして、MAC アドレスのフィルタ インデック                                             |
| セキュリティ         | スを作成または編集します。[ <u>IP フィルタ</u> ] タブをクリックして、プロトコル フィルタ<br>を作成または編集します。                      |
| サービス           |                                                                                           |
|                | MAC アドレス、IP フィルタ、Ether タイプの [フィルタ] ページで設定したフィルタ                                           |
| フィルタ           | は、この [フィルタの適用] ページで有効にしなければ適用されません。                                                       |
| VLAN           | <br>  フィルタを適用する際には注意が必要です。不適切なフィルタを適用すると、アクセ<br>  ス ポイントからロックアウトされることがあります。ロックアウトされた場合の回復 |
|                | メソッドは、コンソール ポート アクセス (使用可能な場合) を使用するか、アクセス                                                |

ポイントをデフォルト構成にリセットします。

# 受信

ドロップダウン メニューから MAC、Ether タイプ、および IP で有効 にするプロトコル フィルタのセットを選択します。

送信

ドロップダウン メニューから MAC、Ether タイプ、および IP で有効 にするプロトコル フィルタのセットを選択します。

Cisco Aironet アクセス ポイント

# JA)

| ヘルプの内容         | サービス: フィルタ - MAC アドレス フィルタ                                                                                              |
|----------------|----------------------------------------------------------------------------------------------------|
| エクスプレス セットアップ  | このページを使用して、特定の MAC アドレスに送受信されたユニキャストまたはマ                                                                                |
| エクスプレス セキュリティ  | ルチキャストのハケットの転送を許可したり禁止することかできます。指定した以外<br>のすべての MAC アドレスへのトラフィックを許可するフィルタを作成したり、指定                                      |
| ネットワーク マップ     | てた以外のすべてのMACアドレスへのドラフィックをフロックするフィルタを作成<br>できます。作成したフィルタは、イーサネットおよび無線ポートのいずれかまたは両<br>方に、また受信パケットと送信パケットのいずれかまたは両方に適用できます |
| アソシエーション       |                                                                                                    |
| ネットワーク インターフェイ | [ <del>IP フィルタ</del> ] タブをクリックして、プロトコル フィルタを作成または編集します。                                                                 |
| ~              | フィルクノンデックフの佐式炉生                                                                                                    |
| セキュリティ         | ノイルダイノテックスのTFRU/編集                                                                                                    |
| サービス           | 新しい MAC アドレス フィルタを作成する場合は、[<新規>] (デフォル<br>ト) が選択されていることを確認してください。                                                       |
| フィルタ           |                                                                                                    |
| VLAN           | フィルタ インデックス                                                                                                    |
|                | フィルタに 700 ~ 799 の番号を付けます。割り当てた番号から、フィ<br>ルタのアクセス コントロール リスト (ACL) が作成されます。                                              |

### MAC アドレスの追加

送信先 MAC アドレスを、4 桁の文字で構成された3つのグループをピ リオドで区切って入力します(例:0040.9612.3456)。(注:フィルタが正 しく動作できるように、入力する MAC アドレスのすべての文字に小 文字を使用してください。)許可するように指定したアドレス以外のす べての MAC アドレスへのトラフィックをブロックする場合は、許可 されている MAC アドレスのリストに指定の MAC アドレスを入力しま す。

# マスク

MAC アドレスのマスクを入力します。マスクは、4 桁ごとにピリオド で3つのグループに区切って入力します(例: 1122.3344.5566)。マス クの入力方法は、リリースによって異なります。

マスクに 255.255.255.255 と入力すると、すべての IP アドレスが受け 入れられます。0.0.0.0 と入力すると、[IP アドレス] フィールドに入力 した IP アドレスと同一の IP アドレスが検索されます。このフィール ドに入力したマスクは、CLI にマスクを入力したときと同じように動 作します。

## アクション

[転送] または [ブロック] を選択し、[追加] をクリックします。MAC ア

ドレスが、[フィルタ クラス] フィールドに表示されます。

デフォルトのアクション

[フィルタ クラス] に一致しないパケットは、[デフォルトのアクション] に従って処理されます。

[すべて転送する] または [すべてブロックする] を選択します。フィル タのデフォルトのアクションは、フィルタ内のアドレスの少なくとも 1 つのアクションと反対である必要があります。たとえば、複数のア ドレスを入力してすべてのアドレスを [ブロック] するよう選択した場 合、フィルタのデフォルトのアクションには [すべて転送する] を選択 する必要があります。

注: [適用] をクリックすると、フィルタはアクセス ポイントに保存され ますが、[フィルタの適用] ページで適用しなければ有効になりませ ん。

フィルタ クラス

[フィルタ クラス] リストから MAC アドレスを削除するには、削除するアドレスを選択して、[クラスの削除] を選択します。

# JA)

ヘルプの内容

サービス: フィルタ - IP フィルタ

| エクスプレス セットアップ  | IP フィルタは、アクセス ポイントのイーサネットおよび無線ポートからの IP アドレ<br>ス IP プロトコル TCP/IIDP ポートの使用を禁じたり許可することができます。指                                           |
|----------------|----------------------------------------------------------------------------------------------------|
| エクスプレス セキュリティ  | 「大、「クローゴル、「OF/ODF」、「「OF 反用を示したり計写することができます。」<br>定した以外のすべてのアドレスへのトラフィックを許可するフィルタを作成したり、                                                |
| ネットワーク マップ     | 指定した以外のすべてのアトレスへのトラフィックをフロックするフィルダを作成で<br>  きます。1 つ、2 つ、または 3 つすべての IP フィルタ メソッドが含まれたフィルタ<br>  を作成できます。作成したフィルタは、イーサネットおよび無線ポートのいずれかま |
| アソシエーション       | たは両方に、また受信パケットと送信パケットのいずれかまたは両方に適用できま                                                                                                 |
| ネットワーク インターフェイ | す。                                                                                                    |
| ス              | <br>  [MAC アドレス フィルタ] タブをクリックして、MAC アドレスのフィルタ インデック                                                                                   |
| セキュリティ         | スを作成または編集します。[フィルタの適用] をクリックすると、送受信無線イン                                                                                               |
| サービス           | ターフェイスにフィルタが適用されます。                                                                                                    |
| フィルタ           | フィルタ名の作成/編集                                                                                                    |
| VLAN           | <br>  新しいフィルタを作成する場合は、[フィルタ インデックスの作成/編<br>集] メニューで [<新規>] (デフォルト) が選択されていることを確認し                                                     |
|                | てください 既存のフィルタを編集するには フィルタインデックス                                                                                                    |

### フィルタ名

新しいフィルタの説明となる名前を入力します。

の作成/編集]メニューからフィルタ名を選択します。

デフォルトのアクション

[フィルタ クラス] に一致しないパケットは、デフォルトのアクション に従って処理されます。

フィルタのデフォルトのアクションに [すべて転送する] または [すべて ブロックする] を選択します。フィルタのデフォルトのアクションは、 フィルタ内のアドレスの少なくとも 1 つのアクションと反対である必 要があります。たとえば、IP アドレス、IP プロトコル、および TCP/ UDP ポートが含まれたフィルタを作成して、すべてのアクションに [ブロック] を選択した場合、フィルタのデフォルトのアクションには [すべて転送する] を選択する必要があります。

# IP アドレス

### 送信先アドレス

フィルタにかける IP アドレスを入力します。許可するよう指定した以 外の IP アドレスをすべてブロックする場合、許可されているアドレス のリストにお使いの PC のアドレスを入力して、アクセス ポイントへ の接続が失われないようにします。

#### マスク

送信先 IP アドレスのマスクを入力します。マスクは、4 桁ごとにピリ オドで 3 つのグループに区切って入力します (例: 112.334.556.778)。 マスクに 255.255.255.255 と入力すると、すべての IP アドレスが受け 入れられます。0.0.0.0 と入力すると、[IP アドレス] フィールドに入力 した IP アドレスと同一の IP アドレスが検索されます。このフィール ドに入力したマスクは、CLI にマスクを入力したときと同じように動 作します。

#### 送信元アドレス

フィルタにかける IP アドレスを入力します。許可するよう指定した以 外の IP アドレスをすべてブロックする場合、許可されているアドレス のリストにお使いの PC のアドレスを入力して、アクセス ポイントへ の接続が失われないようにします。

# マスク

送信元 IP アドレスのマスクを入力します。マスクは、4 桁ごとにピリ オドで 3 つのグループに区切って入力します (例: 112.334.556.778)。 マスクの入力方法は、リリースによって異なります。

マスクに 255.255.255.255 と入力すると、すべての IP アドレスが受け 入れられます。0.0.0.0 と入力すると、[IP アドレス] フィールドに入力 した IP アドレスと同一の IP アドレスが検索されます。このフィール ドに入力したマスクは、CLI にマスクを入力したときと同じように動 作します。

アクション

[転送] または [ブロック] を選択し、[追加] をクリックします。アドレ スが、[フィルタ クラス] フィールドに表示されます。

#### IP プロトコル

#### IP プロトコル

IP プロトコルをフィルタにかけるには、ドロップダウン メニューから いずれかの共通プロトコルを選択するか、[カスタム] ラジオ ボタンを 選択して [カスタム] フィールドに既存の ACL の番号を入力します。0 ~ 255 の ACL 番号を入力します。

アクション

[転送] または [ブロック] を選択し、[追加] をクリックします。プロト コルが、[フィルタ クラス] フィールドに表示されます。

#### UDP/TCP ポート

TCP ポート

TCP プロトコルをフィルタにかけるには、ドロップダウン メニューか らいずれかの共通ポート プロトコルを選択するか、[カスタム] ラジオ ボタンを選択していずれかの [カスタム] フィールドに既存のプロトコ ルの番号を入力します。0 ~ 65535 のプロトコル番号を入力します。

アクション

[転送] または [ブロック] を選択し、[追加] をクリックします。プロト コルが、[フィルタ クラス] フィールドに表示されます。

#### UDP ポート

UDP プロトコルをフィルタにかけるには、ドロップダウン メニューか らいずれかの共通ポート プロトコルを選択するか、[カスタム] ラジオ ボタンを選択していずれかの [カスタム] フィールドに既存のプロトコ ルの番号を入力します。0 ~ 65535 のプロトコル番号を入力します。

アクション

[転送] または [ブロック] を選択し、[追加] をクリックします。プロト コルが、[フィルタ クラス] フィールドに表示されます。

#### フィルタ クラス

プロトコルが、ウィンドウのこの部分に表示されます。[フィルタ クラ ス] リストからプロトコルを削除するには、削除するプロトコルを選択 して、[クラスの削除] を選択します。

# JA)

ヘルプの内容 ち

サービス: VLAN

| エクスプレス セットアップ  | VLAN は、物理的または地理的な基準ではなく、機能、プロジェクト チーム、または<br>アプリケーション別に論理的にセグメント化したスイッチド ネットワークです。たと                                                |
|----------------|----------------------------------------------------------------------------------------------------|
| エクスプレス セキュリティ  | 「ノノリノーンヨン別に調査的にピノノントにしたスイノノーネノーン ノくり。たて<br>えば、特定のワークグループ チームで使用しているすべてのワークステーションと                                                   |
| ネットワーク マップ     | 「クロイタンスクトラーランの海岸的接続や、他のテームと進任しているがとうがに関係なく、同じ VLAN に接続できます。VLAN によるネットワークの再設定は、デバイ                                                  |
| アソシエーション       | て行うことができます。                                                                                                    |
| ネットワーク インターフェイ | │<br>│ VI AN は、定義されたスイッチ ヤット内にあるブロードキャスト ドメインと考える                                                                                   |
|                | ことができます。VI AN は、1つのブリッジング ドメインによって接続された複数の                                                                                          |
| セキュリティ         | エンドシステム、つまりホストまたはネットワーク機器 (ブリッジやルータなど) で                                                                                            |
| サービス           | 構成されます。ブリッジング ドメインは、さまざまなネットワーク機器でサポートさ<br> れています。たとえば LAN スイッチは、VLAN ごとに異なるグループを使用して、ス<br> イッチ間のブリッジング プロトコルを処理します。                |
| フィルタ           |                                                                                                    |
| VLAN           | VLAN の基本的な無線コンポーネントは、アクセス ポイントと、無線テクノロジーを<br>使用してアクセス ポイントに関連付けられるクライアントです。基本的に、特定の<br>VLAN に接続するようにアクセス ポイントを設定する際のポイントは、その VLAN を |
|                | 認識するように SSID を設定することです。VLAN は VLAN ID によって識別されるの<br>で、アクセス ポイントの SSID が特定の VLAN ID を認識するように設定された場                                   |

合、VLAN との接続が確立されます。この接続が確立されると、同じ SSID を持つ、 関連付けられた無線クライアント デバイスは、このアクセス ポイントを介して VLAN にアクセスできます。VLAN は、ワイヤード ネットワークとのやり取りと同様 に、クライアントとやり取りしてデータを処理します。

<u>VLAN ブリッジング</u>。別のルータ インターフェイスと IP アドレスを共有する VLAN を設定します。

<u>VLAN ルーティング。</u>トラフィックをルーティングできる VLAN を設定します。

Cisco Aironet アクセス ポイント

JA)

**ヘルプの内容** サービス: VLAN ブリッジング

| エクスプレス セットアップ       |                                                                                                 |
|---------------------|-------------------------------------------------------------------------------------------------|
| エクスプレス セキュリティ       | グローバル VLAN プロパティ                                                                                |
| ネットワーク マップ          | 現在のネイティブ VLAN                                                                                   |
| アソシエーション            |                                                                                                 |
| ネットワーク インターフェイ<br>ス | ネイティフ VLAN に指定した VLAN を指定します。[VLAN ID] フィールドの下の「ネ<br> イティブ VLAN」と示されているチェックボックスをオンにして選択します。<br> |
| セキュリティ              | 割り当て済み VLAN                                                                                     |
| サービス                | 現在の VLAN リスト                                                                                    |
| フィルタ                | このリストから VLAN を選択すると、この VLAN の VLAN ID と SSID が表示されま                                             |
| VLAN                | す。その後 [削除] をクリックして VLAN を削除するか、[SSID の定義] をクリックし<br>て [ <u>SSID Manager</u> ] ウィンドウに移動できます。     |

VLAN の作成

VLAN を追加する場合、このセクションから VLAN を作成し、SSID を割り当てます。

# **VLAN ID**

SSID に結び付ける仮想イーサネット LAN 識別番号を指定します。

ブリッジ グループの仮想インターフェイスが構成されている場合は、 ブリッジ グループ番号を入力します。

この VLAN ID をネイティブ VLAN にする場合は、チェックボックスを クリックします。

チェックボックスをクリックしてパブリック セキュア パケット転送を 有効にし、保護されているポートをセキュア モード構成に使用できる ようにします。

Cisco IOS リリース 12.2(8)JA 以降を使用している場合は、この VLAN ID に関連付ける無線インターフェイスをクリックして選択しま す。

SSID

VLAN に結び付ける SSID を指定します。

# **VLAN** 情報

次の情報を表示する:

ドロップダウン メニューから、作成済みの VLAN のリストを表示します。リストの VLAN を強調表示すると、送受信済みのファスト イーサネット パケットと送受信済 みの無線パケットの値が表示されます。

JA)

| ヘルプの内容              | サービス: VLAN ルーティング                                                                                                    |
|---------------------|----------------------------------------------------------------------------------------------------|
| エクスプレス セットアップ       | ルーティングする Radio0-802.11g インターフェイスを構成した場合、このウィン                                                                                     |
| エクスプレス セキュリティ       | トワに VLAN 情報を入力します。                                                                                                    |
| ネットワーク マップ          | グローバル VLAN プロパティ                                                                                                    |
| アソシエーション            | 現在のネイティブ VLAN                                                                                                    |
| ネットワーク インターフェイ<br>ス | <br>  ネイティブ VLAN に指定した VLAN を指定します。[VLAN ID] フィールドの下の「ネ<br>  イティブ VLAN」と示されているチェックボックスをオンにして選択します。                                |
| セキュリティ              |                                                                                                    |
| サービス                | 割り当て済み VLAN                                                                                                    |
| フィルタ                | 現在の VLAN リスト                                                                                                    |
| VLAN                | Cのリストから VLAN を選択すると、この VLAN の VLAN ID と SSID が表示されます。その後 [削除] をクリックして VLAN を削除するか、[SSID の定義] をクリックして (SSID Manager) ウィンドウに移動できます。 |

# VLAN の作成

VLAN を追加する場合、このセクションから VLAN を作成し、SSID を割り当てます。

## VLAN ID

SSID に結び付ける仮想イーサネット LAN 識別番号を指定します。

この VLAN ID をネイティブ VLAN にする場合は、チェックボックスを クリックします。

Radio0 802.11g インターフェイスの IP アドレスとサブネット マスク を入力します。

SSID

VLAN に結び付ける SSID を指定します。

#### **VLAN** 情報

次の情報を表示する:

ドロップダウン メニューから、作成済みの VLAN のリストを表示します。リストの

# VLAN を強調表示すると、送受信済みのファスト イーサネット パケットと送受信済 みの無線パケットの値が表示されます。